## 河南省企业研发活动信息管理系统

## (企业研发费用加计扣除)

# 用户操作手册

河南省科学技术情报中心

| 河南省企业研发活动信息管理系统      | 1  |
|----------------------|----|
| (企业研发费用加计扣除)         | 1  |
| 河南省科学技术情报中心          | 1  |
| 河南省企业研发活动信息管理系统      | 5  |
| 企业研发费用加计扣除用户操作手册     | 5  |
| 第一部分 企业用户操作手册        | 5  |
| 1 进入系统               | 5  |
| 1.1 系统访问入口           | 5  |
| 1.2 注册并登录系统          | 7  |
| 2 企业加计扣除备案申报         | 7  |
| 2.1 系统主界面            | 7  |
| 2.2 加计扣除申报           | 8  |
| 2.2.1 "企业年度信息" 填报    | 9  |
| 2. 填写完毕,点击"保存"按钮即可。  | 9  |
| 2.2.2 "企业研发项目信息"填报   | 9  |
| 2.2.3 "研发费用和加计扣除数"填报 | 11 |
| 3. 填写完成后点击保存即可。      | 11 |
| 2.2.4 有关填报说明         | 11 |
| 6. 系统填写校验说明          | 12 |
| 2.3 结束申报             | 13 |
| 3 其他有关操作功能介绍         | 13 |

# 目 录

| 3.1 企业加计扣除申报              | 14    |
|---------------------------|-------|
| 3.2 企业填报项目列表              | 14    |
| 3.3 企业年度填报查询              | 15    |
| 3.4 企业填报项目统计              | 15    |
| 3.5个人信息维护                 | 16    |
| 点击"个人信息维护",可修改账户持有人的个人信息。 | (见下图) |
|                           | 16    |
| 第二部分 管理用户操作手册             | 17    |
| 1 进入系统                    | 17    |
| 1.1 系统访问入口                | 17    |
| 1.2 登录系统                  |       |
| 2 使用系统                    |       |
| 1. 可以点击左侧菜单,进入相关操作页面进行操作。 |       |
| 2.1 企业申报信息管理/所有申报企业       | 19    |
| 2.2 企业申报信息管理/退回待修改企业      | 19    |
| 2.3项目转请市级鉴定管理/所有申报项目      | 20    |
| 2.4 项目转请市级鉴定管理/转请市级鉴定项目   | 20    |
| 2.5 市级鉴定项目情况/市级鉴定通过项目     | 21    |
| 2.6 市级鉴定项目情况/市级鉴定未通过项目    | 21    |
| 2.7 省级鉴定项目情况/转请省级鉴定项目     | 22    |
| 2.8省级鉴定项目情况/省级鉴定通过项目      | 22    |
| 2.9 省级鉴定项目情况/省级鉴定未通过项目    | 23    |

| 2.10 统计分析/年度申报企业信息统计 | 23 |
|----------------------|----|
| 2.11 统计分析/年度申报项目信息统计 | 24 |
| 2.12 统计分析/区域申报与转请统计  | 24 |
| 2.13 统计分析/统计图表       | 25 |
| 2.14 统计分析/综合统计       | 26 |
| 2.15 统计分析/分项统计       | 26 |
| 2.16 统计分析/项目统计       | 27 |
| 2.17 账户管理/个人信息维护     | 27 |
| 2.18 账户管理/修改密码       |    |

## 河南省企业研发活动信息管理系统

#### 企业研发费用加计扣除用户操作手册

### 第一部分 企业用户操作手册

**重要提示**:本部分内容主要用于指导企业用户如何访问并登录进入河南省 企业研发活动信息管理系统,进行企业研发费用加计扣除项目填报。企业用户在 使用本系统之前,请务必认真阅读该操作手册。

企业用户在使用过程中如遇问题,请按如下方式咨询:

技术咨询: 0371-65974111

业务咨询:所属主管税务部门管理人员

#### 1进入系统

#### 1.1 系统访问入口

本系统提供三种用户访问入口: (浏览器建议使用 IE10 及以上版本)

1. 访问网址: http://qyyf.hnkjt.gov.cn/czbt。

2. 访问河南科技网(http://www.hnkjt.gov.cn/)--河南省企业研发活动信息管理系统(企业研发费用加计扣除)。

3. 访问河南政务服务网(http://www.hnzwfw.gov.cn/)--部门--科技厅--其他权利--省级企业研究开发项目鉴定--在线办理。

上述三种访问方式均进入下图:

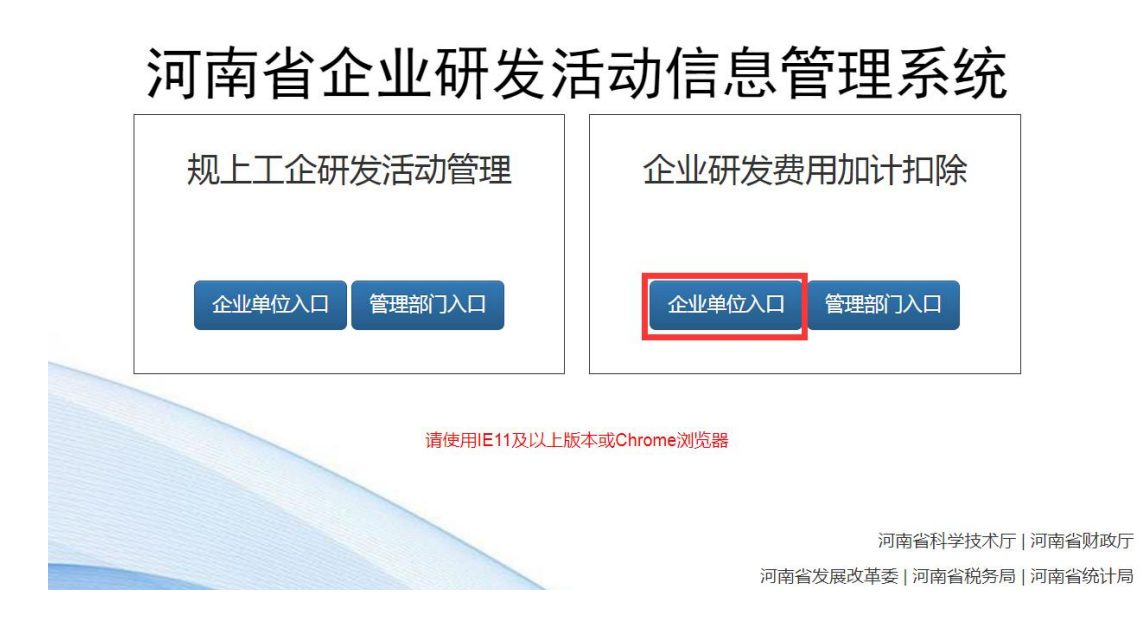

在上图中,企业用户点击"企业单位入口"按钮,进入河南政务服务网统一 登录窗口,如下图:

| □□<br>□□<br>□□<br>□□<br>□<br>□<br>南政务服务网                                                                                                    | 国家政务服务平台   河南省政府门户网站   无障碍浏览   登录 / 注册                        |
|----------------------------------------------------------------------------------------------------|---------------------------------------------------------------|
| 统一身份认证平台                                                                                                    | <b>台账号登录</b>                                                  |
|                                                                                                    | 个人登录       法人登录          //////////////////////////////////// |
| 主办单位 河南省行政审批和政务信息管理局<br>备案 第ICP备10005452号-9 第公网会备 41010502003436号<br>版权所有 河南省行政审批和政务信息管理局 Copyright ©2022 hnzwfw.gov.cn<br>政务服务执线 12345<br>技术支持电话 0371-65250866<br>建议/2011日に1011/1日新去型Chrome 360第二法院地路部位间本网站 | 政府网站     技研     接册     建築の安卓APP                               |

#### 1.2 注册并登录系统

如果本企业在河南政务服务网中已注册了法人账户,可在上图中直接输入用 户名、密码后登录系统。

如果本企业尚未在河南政务服务网中注册法人账户,请在上图中按河南政务服务网要求,先行注册企业法人账户并经实名认证后,再使用法人账户登录系统。

**重要提示**:按照省政府统一要求,本系统必须使用河南政务服务网用户系统。河南政务服务网用户分为法人用户、个人用户两种类型,本系统只允许使用 经实名认证的企业法人账户登录系统并进行申报操作。

经实名认证的企业法人账户必须唯一,且是登录访问本系统以及其他与河南 政务服务网相关系统的通行证,因此,**请企业管理人员务必妥善保管本企业法人** 账户,以免影响今后使用。

企业用户如遇用户账户问题,请致电河南政务服务网咨询电话:0371-96500。

#### 2 企业加计扣除备案申报

#### 2.1 系统主界面

企业用户使用法人账户登录系统后,进入系统主界面(见下图)。此时:

1. 点击上方菜单进入加计扣除填报。

2. 点击左侧菜单,进入相关操作页面进行操作。

3. 在右侧点击下载用户操作说明、企业研发加计扣除有关政策文件阅读学习。

4. 在任何时候,用户可以通过点击左上角"河南省企业研发活动信息管理系统"返回首页。

| 河南省企业研发活动信息管理系统 鼎上工企研发统计 加计扣除填服                                            |                                                                                                    |  |  |  |  |  |  |  |
|----------------------------------------------------------------------------|----------------------------------------------------------------------------------------------------|--|--|--|--|--|--|--|
| ● 企业管理员                                                                    | 位置: 首页                                                                                                    |  |  |  |  |  |  |  |
| <ul> <li>造报管理</li> <li>造报须知</li> <li>企业协计扣除填报</li> <li>企业填报项目列表</li> </ul> | <ul> <li>注 1000000000000000000000000000000000000</li></ul>                                                                                                    |  |  |  |  |  |  |  |
| 📮 查询统计                                                                     | 填积必读                                                                                                    |  |  |  |  |  |  |  |
| <ul> <li>企业年度填报查询</li> <li>企业填报项目统计</li> </ul>                             | 1         点击下载用户操作手册           2         点击下载 研发支出辅助账汇总表样表下载                                                                                                    |  |  |  |  |  |  |  |
| <ul> <li>▶ 个人信息维护</li> </ul>                                               | 3 点击下载 研发费用加计扣除优惠明细表样表下载<br>文件下载                                                                                                    |  |  |  |  |  |  |  |
|                                                                            | 文件下载           1         点击下载 关于完善研究开发费用税前加计扣除政策的通知-财税 (2015) 119号           2         点击下载 关于企业研究开发费用税前加计扣除政策有关问题的公告-国家税务总局公告2015年第97号           3         点击下载 关于研发费用税前加计扣除政策有关问题的公告-国家税务总局公告2017年第40号           4         点击下载 关于进一步做好企业研发费用和计扣除政策有关问题的公告-国家税务总局公告2017年第40号           5         点击下载 关于进高科技型中小企业研究开发费用税前加计扣除政策算可算实工作的通知-限税 (2017) 211号           5         点击下载 关于加强企业研发费用税前加计扣除政策费利算实工作的通知-税税 (2017) 34号           6         点击下载 关于加强企业研发费用税前加计扣除政策费利算实工作的通知-税总发 (2017) 106号           7         点击下载 计分数角和计扣除政策执行指引2.0版           8         点击下载 国家税务总局关于发布修订后的 (企业所得税优惠政策事项办理办法) 的公告 (2018年第23号)           9         点击下载 10-关于虚高研究开发费用税前加计扣除关税到问题的通知-财税 (2018) 64号           10         点击下载 10-关于虚高研究开发费用税前加计扣除此例的通知-财税 (2018) 99号 |  |  |  |  |  |  |  |

## 2.2 加计扣除申报

在下图中,点击左侧操作菜单"填报管理"下的"企业加计扣除填报",进 入企业加计扣除填报页面。如下图:

| 企业管理员                        | 位置: 首引 | 页 > 企业加计扣除填报        |             |        |           |               |            |
|------------------------------|--------|---------------------|-------------|--------|-----------|---------------|------------|
| 自报管理                         | 企业信息   | 列表                  |             |        |           |               |            |
| 填报须知                         |        |                     |             |        |           |               |            |
| 企业加计扣除填报                     | 🖌 📄 KI | 下是您填写的企业填报信息        | 列表,请选择相应的操作 |        |           |               | 2024年度加计扣除 |
| <ul> <li>企业填报项目列表</li> </ul> |        | IT MANY LADEA AT AN | A. 11-0716  |        | THAT      | 100 TO 100 TO | 48.4       |
| 查询统计                         |        | ARTRONUTTIONS*F-DR  | 1L 1L Co +5 | 王官机动机大 | MHX±EAN J | 建均规义          | SRTF       |
| 企业年度填报查询                     |        | 2024                |             |        |           | 已提交           | 「食童君」「食」撤回 |
| • 企业填报项目统计                   |        |                     |             |        |           |               |            |
|                              |        |                     |             |        |           |               |            |
| 长户管理                         |        |                     |             |        |           |               |            |
| K户管理 个人信息维护                  |        |                     |             |        |           |               |            |
| K 中管理 ・ 个人信息維护               |        |                     |             |        |           |               |            |
| ★户管理 · 个人信息维护                | 4      |                     |             |        |           |               |            |
| 新戸管理<br>・ 个人信息進护             | 8      |                     |             |        |           |               |            |
| 长户管理<br>- 个人信息维护             | ł      |                     |             |        |           |               |            |
| 約 <b>管理</b><br>个人信息 維护       | ł      |                     |             |        |           |               |            |
| 新 <b>戶管理</b> 个人信息保护          | ۲      |                     |             |        |           |               |            |
| 新 <b>合管理</b><br>个人信号维护       | *      |                     |             |        |           |               |            |
| 新 <b>內管理</b><br>个人信息維护       | *      |                     |             |        |           |               |            |
| 影內體證<br>个人信誉維护               | *      |                     |             |        |           |               |            |
| 新 <b>户自理</b><br>▶ 个人信息维护     | *      |                     |             |        |           |               |            |

点击企业加计扣除填报页面右侧的"加计扣除填报"按钮,进入企业信息填 报页面(见下图)。

| 河南省企业研发                                    | 活动信   | 息管理系统 <sub>规</sub> |        | 计加计扣除填报          |      |             | •        | <b>?帮助</b><br>1,怎 |  |  |
|--------------------------------------------|-------|--------------------|--------|------------------|------|-------------|----------|-------------------|--|--|
| 😪 企业管理员                                    | 位置: 首 | 續页 > 填报详细信息        |        |                  |      |             |          |                   |  |  |
| ■ 填报管理                                     |       | 企业(2024年度)加计扣除填报   |        |                  |      |             |          |                   |  |  |
| ▶ 埴报须知                                     |       |                    |        |                  |      |             |          |                   |  |  |
| ▶ 企业加计扣除填报                                 | 企     | <b>业年度信息</b> 企业研发  | 页目信息   | 研发费用和加计扣除数       |      |             |          |                   |  |  |
| <ul> <li>▶ 企业填报项目列表</li> </ul>             |       | 企业年度信息             |        |                  |      |             |          |                   |  |  |
| <ul> <li>查询统计</li> <li>企业年度填报查询</li> </ul> |       | * 企业名称             |        | 100000000000     |      | * 统一社会信用代码  |          |                   |  |  |
| ▶ 企业填报项目统计                                 |       | * 工商注册时间           | 9      |                  |      | * 工商注册类型    |          |                   |  |  |
| 📝 账户管理                                     |       | * 注册资金             |        | 万元               |      | * 邮政编码      | -        |                   |  |  |
| ▶ 个人信息维护                                   |       | * 注册地址             |        | 河南省              | 郑州市  |             |          | •                 |  |  |
|                                            | 4     | * 生产经营地均           | Ŀ      |                  |      | * 所属行业      |          | ~                 |  |  |
|                                            |       |                    | * 姓名   | 測试               | * 手机 | 1361111111  | * 身份证号   | 4                 |  |  |
|                                            |       | 企业法定代表人            | * 办公电话 | 1361111111       | 传真   |             | * E-mail |                   |  |  |
|                                            |       |                    | * 姓名   | 王五               | * 部门 | 测试          | * 职务/职称  |                   |  |  |
|                                            |       | 企业联系人              | * 办公电话 | 1361111111       | * 手机 | 1361111111  | * E-mail |                   |  |  |
|                                            |       | * 企业所得税主管税务机关      | 国家税务总  | 局河南省税务局 郑州市税务局   |      | <b>•</b>    |          | Ŧ                 |  |  |
|                                            |       | * 对应的科技部           | n      | 河南省科学技术厅郑州市科技局   |      | •           |          | •                 |  |  |
|                                            |       | * 企业是否上市           | 5      | ○是 ◉否            | * ជ  | 业上市代码       |          |                   |  |  |
|                                            |       | * 是否引入风险排          | 资      | ○是 ◎ 否           | * 1  | 风险投资额       |          | 万元                |  |  |
|                                            |       | * 职工总人数 2          | 人,     | 其中: * 大学本科以上人数 2 |      | 人, *研发人员数 2 |          | λ                 |  |  |

分别点击"企业年度信息"、"企业研发项目信息"、"研发费用和加计扣 除数"等三个附签,可分别进入有关信息填报页面。

## 2.2.1 "企业年度信息"填报

1.请准确选择本企业所属的县(市、区)级主管税务部门、省辖市科技部门,
 否则,将会影响后续的管理操作。

2. 填写完毕,点击"保存"按钮即可。

#### 2.2.2"企业研发项目信息"填报

1.在"企业研发项目信息"附签页面中,企业用户可以通过点击"添加"按
 钮,逐一添加本企业研发项目信息。(见下图)

| 企业年度信息 | 企业研发项 | 研发项目信息 企业研发支出辅助账汇总表和研发费用加计扣除明细表 |            |    |    |      |      |   |      |        |               |        |    |
|--------|-------|---------------------------------|------------|----|----|------|------|---|------|--------|---------------|--------|----|
|        | 企业研发  | 项目信息                            |            |    |    |      |      |   |      |        |               |        |    |
|        | 1     | 企业开展的研发项目数                      |            |    |    |      | 个    |   | 企业研发 | 投入经费总额 | 0.00          | 万元     |    |
|        | 2017年 | 度研发项目                           | 目信息汇总      | 表  |    |      |      |   |      |        |               | 添加     | 删除 |
|        | 选择    | 序号                              | 项目研<br>发年度 | 项目 | 名称 | 项目实施 | 起止时间 | 1 | 项目类型 | 项目总预算  | 项目研发实际投<br>入额 | 项目所属领域 | 操作 |

2. 在"xxxx 年企业研发项目信息详表"页面中,企业用户可以随时点击 "临时保存"按钮(见下图),保存填写过的内容;当用户临时保存并退出当

|     |                        |              | 企业 (2024年    | 度)加计扣除值报        |                 | _    |  |  |  |  |  |  |  |  |
|-----|------------------------|--------------|--------------|-----------------|-----------------|------|--|--|--|--|--|--|--|--|
|     | 企业研发项目信息               |              |              |                 |                 | ×    |  |  |  |  |  |  |  |  |
| 企业生 | 临时保存 取消                |              |              |                 | - G             | RF 1 |  |  |  |  |  |  |  |  |
|     | 2024年企业研发项目信息详表        |              |              |                 |                 |      |  |  |  |  |  |  |  |  |
|     | 项目基本信息                 | 项目研发人员信息     | 项目实施成效信息     | 项目佐证资料上传        |                 |      |  |  |  |  |  |  |  |  |
|     | * 项目类型                 | 自主研发类~       |              | * 项目研发年度        | 2017 ~          |      |  |  |  |  |  |  |  |  |
|     | * 项目名称                 |              |              | * 企业项目编号        |                 |      |  |  |  |  |  |  |  |  |
|     | * 项目立项时间               |              | * 项目实施起止时间   |                 | <b>E</b>        |      |  |  |  |  |  |  |  |  |
|     | * 是否形成无形资产             | ○是○否         |              | 无形资产金额          | 万元              |      |  |  |  |  |  |  |  |  |
|     | * 项目所属技术领域             |              |              | * 项目完成情况        | 已完成~            |      |  |  |  |  |  |  |  |  |
|     | * 项目总预算                |              | 万元           | * 2024 年度项目研发实际 | 投入额 万元          |      |  |  |  |  |  |  |  |  |
|     | * 本项目 2024 年度研发实       | 际投入中是否含有财政性资 | 金○是 ○否,获财政性多 | R金金额 万元,易       | 星否做应税收入 〇 星 〇 否 |      |  |  |  |  |  |  |  |  |
|     | 是否省部级(含)以上科研<br>项目     | ○ 是 ○ 否      |              | 政府立项项目编号        |                 |      |  |  |  |  |  |  |  |  |
|     | * 该项目实施过程中是否产<br>生知识产权 | 无            |              |                 |                 | -    |  |  |  |  |  |  |  |  |

前页面后,可以在项目列表中点击"修改"按钮,对该项目内容进行修改。在 该项目全部内容填写完毕后,可以点击"保存"按钮,在保存的同时,系统将 对当前填写的"xxxx 年企业研发项目信息详表"中的所有信息内容进行校验, 如存在错误,系统会自动弹出"检查不通过"框提示,请按照弹框提示逐一修 改后再提交。(见下图)

| * 企业名称       | 郑州科学技术信息研究院                                                                                           | * 统一社会信用代码 | 9111010209977 |
|--------------|----------------------------------------------------------------------------------------------------|------------|---------------|
| * 工商注册时间     | 检查不通过                                                                                                 |            | × 済限责任公司      |
| * 注册资金       | 1:企业年度信息>>>科技部门名称不能为空                                                                                 |            | 003           |
| * 注册地址       | 2:企业年度信息>>>大学本科以上人数不能超过职工总人数<br>3:企业年度信息>>>研发人员数不能超过职工总人数<br>4:企业年度信息>>>活上传企业承诺书                      |            |               |
| * 生产经营地址     | 5:企业年度信息>>>主营业务收入不能大于销售收入总额<br>6:企业年度信息>>>利润总额不能大于等于销售收入总额                                            |            | 」传输、软件和       |
| 卒品 (服务) 所属技↗ | 7:企业年度信息>>>可作为不证税收入金额不能大于研发设入<br>8:企业年度信息>>>可加计扣除研发投入金额不能大于研发设入<br>9:企业研发项目信息>>>第1个项目信息填写不完整或未点击保存按钮! |            |               |
| (P)主人        | 10:企业研发项目信息>>>第2个项目信息填写不完整或未点击保存按钮!                                                                   |            | 身份证号          |
| 1487         |                                                                                                    |            | E-mail        |
| 委人           | * 灶石                                                                                                  |            | * 职务/职称       |

#### 2.2.3"研发费用和加计扣除数"填报

1. 填写"年度研发费用小计(元)"时,数据可从金税系统研发费用加计扣除 优惠明细表 A107012 第 40 行提取。

2. 填写"年度研发费用加计扣除总额(元)"时,数据可从金税系统研发费用 加计扣除优惠明细表 A107012 第 51 行提取。

3. 填写完成后点击保存即可。

#### 2.2.4 有关填报说明

1. 企业用户在申报填写过程中,可以随时点击页面左上角的"临时保存"按钮,及时保存已填写过的内容;当用户临时保存并退出系统后,再次进入系统时,只能对前述临时保存过的申报内容进行编辑修改,不能再点击"加计扣除申报"按钮建立新的备案申报(见下图)。

| 企业管理员                          |     | 时保存 返回        |                  |                |        |            |          |   |  |  |  |
|--------------------------------|-----|---------------|------------------|----------------|--------|------------|----------|---|--|--|--|
| 疽报管理                           |     |               | 企业(2024年度)加计扣除填报 |                |        |            |          |   |  |  |  |
| <ul> <li>填报须知</li> </ul>       |     |               |                  |                |        |            |          |   |  |  |  |
| 企业加计扣除填报                       | a a | 业年度信息 企业研发    | 项目信息             | 研发费用和加计扣除数     |        |            |          |   |  |  |  |
| <ul> <li>企业填报项目列表</li> </ul>   |     | 企业年度信息        |                  |                |        |            |          |   |  |  |  |
| <ul> <li>▶ 企业年度填报查询</li> </ul> |     | * 企业名称        |                  |                |        | * 统一社会信用代码 |          |   |  |  |  |
| ▶ 企业填报项目统计                     |     | * 工商注册时间      | 9                |                |        | * 工商注册类型   | 请选择 🔻    |   |  |  |  |
| 账户管理                           |     | * 注册资金        | * 注册资金 万元 * 邮    |                | * 邮政编码 |            |          |   |  |  |  |
| ▶ 个人信息维护                       |     | * 注册地址        |                  | 河南省            | 请选择    | ▼ 请选择      | *        |   |  |  |  |
|                                |     | * 生产经营地;      | Ŀ                |                |        | * 所属行业     | 请选择      | ¥ |  |  |  |
|                                |     |               | * 姓名             |                | * 手机   |            | * 身份证号   |   |  |  |  |
|                                |     | 企业法定代表人       | * 办公电话           |                | 传真     |            | * E-mail |   |  |  |  |
|                                |     | A 11 77       | * 姓名             |                | * 部门   |            | * 职务/职称  |   |  |  |  |
|                                |     | 企业联系人         | * 办公电话           |                | * 手机   |            | * E-mail |   |  |  |  |
|                                |     | * 企业所得税主管税务机关 | 国家税务总历           | 局河南省税务局 郑州市税务局 |        | * (        |          | * |  |  |  |
|                                |     | * 对应的科技部      | n                | 河南省科学技术厅请选择    |        | ▼ 请选择      |          | Ŧ |  |  |  |
|                                |     | * 企业是否上市      | ਰ                | ○是○否           | 企业     | 上市代码       |          |   |  |  |  |
|                                |     | * 是否引入风险排     | して、              | ○是○否           | LINI,  | 检投资额       | 万元       |   |  |  |  |

2. 当三个附签中的内容全部填写完毕后,可以点击页面右上角的"提交"按钮(见下图),将企业本次加计扣除申报的全部信息内容提交至税务部门,提交后企业用户只能查看自己的申报信息,不能再对信息内容做任何更改;提交后如发现信息内容有错误或遗漏者,请联系县(市、区)税务部门管理员在系统中退回后,才能修改,修改完毕后再次提交即可。

3. 信息表中带\*的字段都属于必填项。

4. 填写信息期间请注意及时保存,以免丢失信息。

5. 信息表中部分字段填写时必须遵守一定的规则,系统提供两种自动校验方式:

一是即时校验,即用户在填写该字段内容时,系统进行校验并实时提示错误 信息。

二是在企业用户填写完所有备案信息后,点击"提交"按钮时,系统将对填 报的全部备案信息内容进行自动校验,如存在错误,系统会自动弹出"检查不通 过"弹框提示,请按照弹框提示逐一修改后再提交。如下图。

| * 企业名称       | 郑州科学技术信息研究院                                                                                            | * 统一社会信用代码 | 9111010209977 |
|--------------|----------------------------------------------------------------------------------------------------|------------|---------------|
| * 工商注册时间     | 检查不通过                                                                                                  |            | × 済限责任公司      |
| * 注册资金       | 1:企业年度信息>>>科技部门名称不能为空                                                                                  |            | 003           |
| * 注册地址       | 2:企业年度信息>>>大学本科以上人数不能超过职工总人数<br>3:企业年度信息>>>研发人员数不能超过职工总人数<br>4:企业年度信息>>>研发人员数不能超过职工总人数                 |            |               |
| * 生产经营地址     | <ul> <li>□□□□+皮信急&gt;&gt;&gt;主营业务收入不能大于销售收入总额</li> <li>6:企业年度信息&gt;&gt;&gt;利润总额不能大于等于销售收入总额</li> </ul> |            | 顺输、软件和        |
| 卒品 (服务) 所属技术 | 7:企业年度信息>>>可作为不征祝收入金额不能大于研发设入<br>8:企业年度信息>>>可加计扣除研发设入金额不能大于研发设入<br>9:企业研发项目信息>>>第1个项目信息填写不完整或未点击保存按钮!  |            |               |
|              | 10:企业研发项目信息>>>第2个项目信息填写不完整或未点击保存按钮!                                                                    |            | 身份证号          |
|              |                                                                                                    |            | E-mail        |
| 系人           | * 灶石                                                                                                   | 网络干心       | ▲ 职务/职称       |

#### 6. 系统填写校验说明

|          | 企业年度信息表                       |
|----------|-------------------------------|
| 统一社会信用代码 | 18 位,按有关标准规则校验                |
| 邮政编码     | 6 位数字                         |
| 生产经营地址   | 100 汉字以内                      |
| 手机       | 11 位数字                        |
| 身份证号     | 18 位, 按有关标准规则校验               |
| E-mail   | XX@XX. , 验证"@"和"."            |
| 企业人数     | 职工总人数 ≥ 大学本科以上人数              |
|          | 职工总人数 ≥ 研发人员数                 |
| 年度主要财务数据 | 资产负债率(自动计算)=负债总额/资产总额         |
|          | 销售收入总额 > 利润总额                 |
|          | 销售收入总额 ≥ 主营业务收入               |
|          | 研发投入 ≥ 可作为不征税收入金额             |
|          | 研发投入 ≥ 可加计扣除研发投入金额            |
|          | 研发投入占销售收入比例(自动计算)= 研发投入/销售收入总 |
|          | 额                             |

| 企业年度信息表   |                                |  |  |  |  |
|-----------|--------------------------------|--|--|--|--|
| 企业相关附件    | 营业执照,拍照或扫描后上传                  |  |  |  |  |
| (jpg 格式)  | 企业承诺书,需要企业用户先下载模板,签字盖章后,拍照或扫   |  |  |  |  |
|           | 描后上传                           |  |  |  |  |
|           | 企业研发项目信息详表                     |  |  |  |  |
| 项目基本信息附签  | 项目研发年度≥项目立项时间、项目实施起止时间中的年度     |  |  |  |  |
|           | 项目立项时间 < 项目实施起时间 < 项目实施止时间     |  |  |  |  |
|           | xxxx 年度项目研发实际投入额≥获财政性资金金额      |  |  |  |  |
| 项目研发人员信息附 | 身份证号,18位,按有关标准规则校验             |  |  |  |  |
| 签         |                                |  |  |  |  |
| 项目实施成效信息附 | 每个输入框限制输入 500 字。               |  |  |  |  |
| 签         |                                |  |  |  |  |
| 项目资料上传附签  | 需将每个上传项的内容整理为一个 PDF 文件,文件大小限制为 |  |  |  |  |
|           | 30M 以内。                        |  |  |  |  |
|           |                                |  |  |  |  |

#### 2.3 结束申报

企业用户在确认本次申报内容全部填写完毕后,可以点击页面右上角的"提 交"按钮,结束申报工作。

提交后企业用户只能登录系统查看自己的申报信息,不能再对信息做任何更改;提交后如发现信息内容有错误或遗漏者,请联系县(市、区)税务部门管理员在系统中退回后,才能修改,修改完毕后再次提交即可。

## 3 其他有关操作功能介绍

下面对系统主界面中左侧菜单栏的操作功能进行一一介绍。见下图:

| 河南省企业研发活                                                                   | 动信息管理系统 具正正企研发统计 加计扣除填服                                                                                                    |
|----------------------------------------------------------------------------|----------------------------------------------------------------------------------------------------|
| 오 企业管理员                                                                    | 位置: 首页                                                                                                    |
| <ul> <li>直接管理</li> <li>道振须知</li> <li>企业加計扣除填报</li> <li>企业直报项目列表</li> </ul> | <ul> <li>              上午好 , 河南省企业研发活动信息管理系统 本次申报时间:      </li> <li>             道前时间: 2024年06月20日 09:44:13 您上次登录的时间: 2023-09-27 14:25:00         </li> </ul> |
| 🔍 查询统计                                                                     | <b>境</b> 报必读                                                                                                    |
| <ul> <li>企业年度填报查询</li> <li>企业填报项目统计</li> <li>张户管理</li> </ul>               | 1     点击下载用户操作手册       2     点击下载 研发支出编即账汇总表样表下载       3     占土下载 研究地目的计划验疗使用用需样素下载                                                                           |
|                                                                            | 文件下载                                                                                                    |
|                                                                            | 1 点击下载关于先善研究开发费用税前加计扣除政策的通知-财税(2015)119号     2 点击下载关于企业研究开发费用税前加计扣除政策有关问题的公告-国家税务总局公告2015年第97号                                                                |
|                                                                            | 3 点击下载关于研发费用税前加计扣除归集范围有关问题的公告-国家税务总局公告2017年第40号                                                                                                    |
|                                                                            | 4 点击下载关于进一步做好企业研发费用加计扣除政策落实工作的通知·国科发政 (2017) 211号                                                                                                    |
|                                                                            | 5 点击下载关于提高科技型中小企业研究开发费用税前加计扣除比例的通知-财税(2017)34号                                                                                                    |
|                                                                            | 6 点击下载 关于加强企业研发费用税前加计扣除政策贯彻落实工作的通知-税总发 [2017] 106号                                                                                                    |
|                                                                            | 7 点击下载 研发费用加计扣除政策执行指引2.0版                                                                                                    |
|                                                                            | 8 点击下载 国家税务总局关于发布停订后的《企业所得税优惠政策事项办理办法》的公告(2018年第23号)                                                                                                    |
|                                                                            | 9 点击下载关于企业委托境外研究开发费用税前加计扣除有关政策问题的通知-财税(2018)64号                                                                                                    |
|                                                                            | 10 点击下载 10-关于编高研究开发费用院前加计扣除比例的通知-财税 [2018] 99号                                                                                                    |

## 3.1 企业加计扣除申报

点击"企业加计扣除填报",右侧显示该企业当前年度加计扣除申报信息列表。(见下图)

| 河南省企业研发活   | 舌动信息管理系统          | 规上工企研发统计 加计扣除填报 |        |        |      | <b>?帮助:退出</b><br>【1997年1月1日】),您好! |
|------------|-------------------|-----------------|--------|--------|------|-----------------------------------|
| 오 企业管理员    | 位置: 首页 > 企业加计扣除填报 |                 |        |        |      |                                   |
| □ 填报管理     | 企业信息列表            |                 |        |        |      |                                   |
| ▶ 填报须知     |                   |                 |        |        |      |                                   |
| 企业加计扣除填报   | 以下是您填写的企业填报信题     | 息列表,请选择相应的操作    |        |        |      | 2024年度加计扣除填报                      |
| ▶ 企业填报项目列表 |                   |                 |        |        |      |                                   |
| 📮 查询统计     | 山 填报加计扣除年度        | 企业名称            | 主管税务机关 | 科技主管部门 | 是否提交 | 操作                                |
| ▶ 企业年度填报查询 | 2024              |                 |        |        | 已提交  | る。査者にる。撤回                         |
| ▶ 企业填报项目统计 |                   |                 |        |        |      |                                   |
| 📝 账户管理     |                   |                 |        |        |      |                                   |
| ▶ 个人信息维护   |                   |                 |        |        |      |                                   |

## 3.2 企业填报项目列表

点击"企业填报项目列表",右侧显示该企业当前年度申报研发项目列表。

#### (见下图)

| 河南省企业研发活                                                     | 古动信息管理              | 1系统         | <b>一</b><br>规上工企研发统计 | 加计扣除填报   |             |       |         |                | <b>?帮助:退出</b><br>,您好!            |
|--------------------------------------------------------------|---------------------|-------------|----------------------|----------|-------------|-------|---------|----------------|----------------------------------|
| 오 企业管理员                                                      | 位置:首页 〉企业填          | 报项目列表       |                      |          |             |       |         |                |                                  |
| □ 填报管理                                                       | 填报项目搜索              |             |                      |          |             |       |         |                |                                  |
| <ul> <li>填报须知</li> <li>企业加计扣除填报</li> </ul>                   | 项目名称                |             | 项目类型                 | ~        | 项目状态: 请选择 🗸 |       |         |                |                                  |
| ▶ 企业填报项目列表                                                   |                     |             |                      |          | 查 询         |       |         |                |                                  |
| <ul> <li>查询统计</li> <li>企业年度填报查询</li> <li>企业有报项目统计</li> </ul> | 项目信息列表              | 项目信息列表,诸    | 选择相应的操作              |          |             |       |         |                |                                  |
|                                                              | 项目研发年度              | 项目名称        | 项目类型                 | 项目立项时间   | 项目实施起止时间    | PDF文件 | 状态      | 鉴定意见           | 操作                               |
| . I VB000.                                                   | 2023<br>共 1 会记录,当前3 | 測试<br>記示第 1 | 自主研发类<br>页,每页显示 10   | <u>क</u> |             |       | 市级鉴定不通过 | B <b>4 ±</b> ₩ | D <sub>4</sub> 查普流程<br>页 1 下一页 ≈ |

## 3.3 企业年度填报查询

点击"企业年度填报查询",右侧显示该企业历年加计扣除申请列表,可逐 条点击查看详细情况。(见下图)

| 河南省企业研发活                                                                                                    | 舌动信息管理                       | 里系统 规上工企         | 开发统计 加计扣除填报 |                |               | <b>?帮助</b> 退的<br>,您好  |
|----------------------------------------------------------------------------------------------------|------------------------------|------------------|-------------|----------------|---------------|-----------------------|
| 🕤 企业管理员                                                                                                    | 位置: 首页 > 企业4                 | F度填报查询           |             |                |               |                       |
| <ul> <li>         · 法报须知         · 法报须知         · 企业加计扣除结报         · 企业填报项目列表         </li> <li>         · 查询编计         </li> </ul> | 年度搜索<br>查问: 年度 2<br>加计年度填报列表 | 1024 <b>~ 查询</b> |             |                |               |                       |
| ▶ 企业年度填报查询                                                                                                    | 加计扣除年度                       | 研发项目数 (个)        | 备案受理项目数 (个) | 核定的研发经费总额 (万元) | 核定的加计扣除额 (万元) | 操作                    |
| <ul> <li>企业填报项目统计</li> </ul>                                                                                                    | 2024                         | 1                | 0           | 0.00           | 0.00          | Lia_查看详细              |
|                                                                                                    | 2022                         | 1                | 0           | 0.00           | 0.00          | 「な」査智详細               |
| ▶ 个人信息难护                                                                                                    | 2021                         | 0                | 0           | 0.00           | 0.00          | □ <mark>ゐ</mark> 查看详细 |
|                                                                                                    | 2020                         | 9                | 0           | 0.00           | 0.00          | Ca_查看详细               |
|                                                                                                    | 2019                         | 7                | 0           | 0.00           | 0.00          | □ 2 查看详细              |
|                                                                                                    | 2018                         |                  |             |                | 10000         | 「る」査君详細               |
|                                                                                                    | 共 6 条记录,当前                   |                  | 示 10 条记录    |                |               | ▲上一页 1 下一页 »          |

## 3.4 企业填报项目统计

点击"企业填报项目统计",右侧显示该企业历年申报研发项目列表,可逐 条点击查看详细情况。(见下图)

|                             | N I I I I I I I I I I I I I I I I I I I                      | 规                                                            | 上工企研发统计 加计扣除填拢 | 项目查询                                  |                                                                                                    |                                                                                                    |                                                                                                    |                                                                                                    |
|-----------------------------|--------------------------------------------------------------|--------------------------------------------------------------|----------------|---------------------------------------|----------------------------------------------------------------------------------------------------|----------------------------------------------------------------------------------------------------|----------------------------------------------------------------------------------------------------|----------------------------------------------------------------------------------------------------|
| 管理员                         | 位置: 首页 > 企业                                                  | 直报项目统计                                                       |                |                                       |                                                                                                    |                                                                                                    |                                                                                                    |                                                                                                    |
| <del>皆理</del>               | 年度搜索                                                         |                                                              |                |                                       |                                                                                                    |                                                                                                    |                                                                                                    |                                                                                                    |
| a须知                         |                                                              | 0024 -                                                       |                |                                       | xa B                                                                                                    | # Excol                                                                                                    |                                                                                                    |                                                                                                    |
| 加计扣除填报                      | 重闻: 平腹 2                                                     | -024 * 项目名标                                                  |                | 项目突型 * 旦                              | tr (N                                                                                                    | цехсег                                                                                                    |                                                                                                    |                                                                                                    |
| 业填报项目列表                     | 加计年度项目清单                                                     | 单列表                                                          |                |                                       |                                                                                                    |                                                                                                    |                                                                                                    |                                                                                                    |
| ēt -                        |                                                              |                                                              |                |                                       |                                                                                                    |                                                                                                    |                                                                                                    |                                                                                                    |
| (年度填报查询                     | 加计扣除年度                                                       | 项目研发年度                                                       | 项目名称           | 项目起止时间                                | PDF文件                                                                                                    | 状态                                                                                                    | 审核意见                                                                                                    | 操作                                                                                                    |
| 也有报项目统计                     |                                                              |                                                              | 70.0           |                                       |                                                                                                    |                                                                                                    |                                                                                                    | B +                                                                                                    |
|                             | 2024                                                         | 2023                                                         | t              |                                       | 🔼 査者                                                                                                    | 市级鉴定不通过                                                                                                    | しき                                                                                                    | 「四重君日に                                                                                                    |
| 理<br>(二月)(4)(4)             | 2024                                                         | 2023                                                         | 1              | ر<br>به                               | <ul> <li>查看</li> <li>查看</li> </ul>                                                                                                    | 市级鉴定不通过                                                                                                    | しぬ 査者                                                                                                    | LQ 查看日;<br>CQ 查看日;                                                                                                    |
| <b>理</b><br>、信息维护           | 2024 2022 2020                                               | 2023<br>2022<br>2020                                         |                | ۰<br>۲۰۰۰ د                           | <ul> <li>益者</li> <li>益者</li> <li>益者</li> <li>益者</li> </ul>                                                                                                    | 市坂鉴定不通过 未提交 已提交                                                                                                    | Là, 査者<br>Cà, 査者<br>Cà, 査者                                                                                                    | Lo 查看日;<br>Co 查看日;<br>Co 查看日;                                                                                                    |
| 理。信息维护                      | 2024<br>2022<br>2020<br>2020                                 | 2023<br>2022<br>2020<br>2020                                 |                | · · · · · · · · · · · · · · · · · · · | (a) <u>5</u> 7<br>(a) <u>5</u> 7<br>(a) <u>5</u> 7<br>(a) <u>5</u> 7                                                                                                    | 市级鉴定不通过       未提交       已提交       已提交                                                                                                    | Là 查音<br>Cà 查音<br>Cà 查音<br>Cà 查音                                                                                                    | Lo 查看日:<br>Lo 查看日:<br>Lo 查看日:<br>Lo 查看日:<br>Lo 查看日:                                                                                                    |
| 理<br><sup>信息维护</sup><br>曰列表 | 2024<br>2022<br>2020<br>2020<br>2020                         | 2023<br>2022<br>2020<br>2020<br>2020<br>2020                 |                | ۲<br>س<br>ب<br>ب<br>ب<br>ب<br>ب<br>ب  | <ul> <li>回 查春</li> <li>回 查春</li> <li>回 查春</li> <li>回 查春</li> <li>回 查春</li> <li>回 查春</li> <li>回 查春</li> <li>回 查春</li> </ul>                                                                                                    | <ul> <li>市坂鉴定不通过</li> <li>未提交</li> <li>已爆交</li> <li>已爆交</li> <li>已爆交</li> <li>已爆交</li> </ul>                                                                                                    | し。<br>査査<br>し。<br>査者<br>し。<br>査者<br>し。<br>査者<br>し。<br>査者<br>し。<br>査者<br>し。<br>査者<br>し。<br>意者<br>し。<br>意者<br>し。<br>意者<br>し。<br>意者<br>し。<br>意者<br>し。<br>意者<br>し。<br>意者<br>し。<br>意者<br>し。<br>う<br>音者<br>し。<br>う<br>音者<br>し。<br>う<br>音者<br>し。<br>う<br>音者<br>し。<br>う<br>音者<br>し。<br>う<br>音者<br>し。<br>う<br>音者<br>し。<br>う<br>音者<br>し。<br>う<br>音者<br>し。<br>う<br>音者<br>し。<br>う<br>音者<br>し。<br>う<br>音者<br>し。<br>う<br>音者<br>し。<br>う<br>音者<br>し<br>う<br>音者<br>し<br>う<br>音者<br>し<br>う<br>音者<br>し<br>う<br>音者<br>し<br>う<br>音者<br>し<br>う<br>音者<br>し<br>う<br>音者<br>し<br>う<br>音者<br>し<br>う<br>音者<br>し<br>う<br>音者<br>し<br>う<br>音者<br>し<br>う<br>音者<br>し<br>う<br>音者<br>し<br>う<br>音者<br>し<br>う<br>音者<br>し<br>う<br>音者<br>し<br>う<br>音<br>日<br>う<br>日<br>う<br>一<br>日<br>う<br>一<br>う<br>日<br>う<br>し<br>う<br>一<br>う<br>日<br>う<br>日<br>う<br>し<br>う<br>日<br>う<br>う<br>日<br>う<br>し<br>う<br>日<br>う<br>し<br>う<br>日<br>う<br>し<br>う<br>日<br>う<br>し<br>う<br>日<br>う<br>し<br>う<br>日<br>う<br>し<br>う<br>日<br>う<br>し<br>う<br>日<br>う<br>し<br>う<br>日<br>う<br>し<br>う<br>日<br>う<br>し<br>う<br>日<br>う<br>し<br>う<br>日<br>う<br>し<br>う<br>日<br>う<br>し<br>う<br>日<br>う<br>し<br>う<br>し<br>う<br>日<br>う<br>し<br>う<br>し<br>う<br>日<br>う<br>し<br>う<br>し<br>う<br>日<br>う<br>し<br>う<br>し<br>日<br>う<br>し<br>う<br>し<br>う<br>し<br>し<br>う<br>し<br>し<br>つ<br>し<br>し<br>し<br>つ<br>し<br>つ<br>つ<br>つ<br>つ<br>つ<br>つ<br>日<br>つ<br>つ<br>し<br>つ<br>つ<br>つ<br>し<br>つ<br>つ<br>つ<br>つ<br>つ<br>つ<br>つ<br>つ<br>つ<br>つ<br>つ<br>つ<br>つ | Ca 查看日;<br>Ca 查看日;<br>Ca 查看日;<br>Ca 查看日;<br>Ca 查看日;<br>Ca 查看日;                                                                                                    |
| 躍<br><sup>信息维护</sup><br>目列表 | 2024<br>2022<br>2020<br>2020<br>2020<br>2020<br>2020         | 2023<br>2022<br>2020<br>2020<br>2020<br>2020<br>2019         |                | * .<br>* *<br>X<br>(                  | 2) <u>5</u> 7<br>2) <u>5</u> 7<br>2) <u>5</u> 7<br>2) <u>5</u> 7<br>2) <u>5</u> 7<br>2) <u>5</u> 7<br>2) <u>5</u> 7                                                                                                    | <ul> <li>市級鉴定不通过</li> <li>未提交</li> <li>已提交</li> <li>已提交</li> <li>已提交</li> <li>已提交</li> <li>已提交</li> </ul>                                                                                                    | し<br>査<br>行<br>査<br>着<br>行<br>査<br>着<br>着<br>一<br>し<br>査<br>着<br>着<br>一<br>し<br>う<br>査<br>着<br>着<br>一<br>し<br>う<br>査<br>着<br>着<br>一<br>し<br>う<br>査<br>着<br>着<br>一<br>し<br>う<br>査<br>着<br>着<br>一<br>し<br>う<br>査<br>着<br>着<br>一<br>し<br>う<br>査<br>着<br>着<br>一<br>し<br>う<br>査<br>着<br>着<br>一<br>し<br>う<br>査<br>着<br>着<br>一<br>し<br>う<br>査<br>着<br>着<br>一<br>し<br>う<br>査<br>着<br>一<br>し<br>う<br>査<br>着<br>一<br>し<br>う<br>査<br>着<br>一<br>し<br>う<br>査<br>着<br>一<br>し<br>う<br>査<br>着<br>一<br>し<br>う<br>査<br>着<br>一<br>し<br>う<br>う<br>音<br>一<br>し<br>う<br>う<br>音<br>一<br>し<br>う<br>う<br>音<br>一<br>し<br>う<br>う<br>音<br>一<br>し<br>う<br>音<br>一<br>し<br>う<br>音<br>一<br>し<br>う<br>音<br>着<br>一<br>し<br>う<br>う<br>音<br>一<br>し<br>う<br>う<br>音<br>一<br>し<br>う<br>音<br>一<br>し<br>う<br>音<br>一<br>し<br>う<br>う<br>音<br>一<br>し<br>し<br>う<br>音<br>着<br>一<br>し<br>し<br>う<br>音<br>着<br>一<br>し<br>う<br>音<br>着<br>一<br>し<br>う<br>音<br>着<br>一<br>し<br>う<br>音<br>着<br>一<br>し<br>う<br>音<br>着<br>一<br>し<br>う<br>音<br>着<br>一<br>し<br>う<br>音<br>着<br>一<br>し<br>う<br>音<br>一<br>し<br>う<br>音<br>一<br>し<br>し<br>う<br>音<br>一<br>し<br>し<br>う<br>音<br>一<br>し<br>し<br>う<br>一<br>し<br>し<br>つ<br>し<br>つ<br>う<br>つ<br>し<br>つ<br>し<br>つ<br>し<br>つ<br>し<br>つ<br>し<br>つ<br>う<br>つ<br>う<br>つ<br>し<br>つ<br>う<br>つ<br>し<br>つ<br>つ<br>つ<br>つ<br>つ<br>つ<br>つ<br>つ<br>つ<br>つ<br>つ<br>つ<br>つ                                                                                                    | LQ 宣音日:<br>LQ 查音日:<br>LQ 查音日:<br>LQ 查音日:<br>LQ 查音日:<br>LQ 查音日:<br>LQ 查音日:                                                                                                    |
| 理<br><sup>信息地护</sup><br>目列表 | 2024<br>2022<br>2020<br>2020<br>2020<br>2020<br>2020<br>2020 | 2023<br>2022<br>2020<br>2020<br>2020<br>2020<br>2019<br>2019 |                |                                       | (1) 查容           (2) 查容           (2) 查容           (2) 查容           (2) 查容           (2) 查容           (2) 查容           (2) 查容           (2) 查容           (2) 查容           (2) 查容           (2) 查容           (2) 查容           (2) 查容           (2) 查容 | 市 報 鉴 近 不 通 过<br>市 報 鉴 近 不 通 过<br>日 提 交<br>日 提 交 | は、査容<br>に、査容<br>に、査容<br>に、査容<br>に、査容<br>に、査容<br>に、査容<br>に、査容                                                                                                    | し。<br>立者日:<br>し。<br>立者日:<br>し。<br>立<br>二<br>心<br>二<br>一<br>二<br>し<br>う<br>立<br>音<br>日:<br>し<br>こ<br>う<br>立<br>音<br>日:<br>し<br>う<br>二<br>一<br>二<br>一<br>一<br>一<br>一<br>一<br>一<br>一<br>一<br>一<br>一<br>一<br>一<br>一 |
| 理<br><sup>信息維护</sup><br>目列表 | 2024<br>2022<br>2020<br>2020<br>2020<br>2020<br>2020<br>2020 | 2023<br>2022<br>2020<br>2020<br>2020<br>2019<br>2019<br>2019 |                |                                       |                                                                                                    | <ul> <li>市設選定不通过</li> <li>未提交</li> <li>已提交</li> <li>已提交</li> <li>已提交</li> <li>已提交</li> <li>已提交</li> <li>已提交</li> <li>已提交</li> <li>已提交</li> <li>已提交</li> </ul>                                                                                                    | は、査容<br>に、査容<br>に、査容<br>に、査容<br>に、査容<br>に、査容<br>に、査容<br>に、査容<br>に、査容<br>に、査容<br>に、査容<br>に、査容<br>に、査容<br>に、査容<br>に、査容<br>に、査容<br>に、査容<br>に、査容<br>に、査容<br>に、査容<br>に、査容<br>に、<br>意容<br>に、<br>意容<br>に、<br>意容<br>に、<br>う<br>意容<br>に、<br>う<br>査容<br>に、<br>う<br>査容<br>に、<br>う<br>査容<br>に、<br>う<br>査容<br>に、<br>う<br>査容<br>に、<br>う<br>査容<br>に、<br>う<br>査容<br>に、<br>う<br>査容<br>に、<br>う<br>査容<br>に、<br>う<br>査容<br>に、<br>う<br>査容<br>に、<br>う<br>査容<br>に、<br>う<br>査容<br>に<br>、<br>う<br>音で<br>に<br>、<br>う<br>音で<br>に<br>、<br>、<br>う<br>つ<br>、<br>う<br>音<br>で<br>に<br>、<br>、<br>う<br>つ<br>、<br>う<br>音<br>で<br>に<br>、<br>、<br>、<br>、<br>つ<br>、<br>う<br>つ<br>う<br>つ<br>う<br>つ<br>う<br>つ<br>の<br>う<br>つ<br>つ<br>つ<br>つ<br>つ<br>つ<br>つ<br>つ<br>つ<br>つ                                                                                                    | LQ 查查日日<br>LQ 查查日日<br>LQ 查查日日<br>LQ 查查日日<br>LQ 查查日日<br>LQ 查查日日<br>LQ 查查日日<br>LQ 查查日日                                                                                                    |

3.5个人信息维护

点击"个人信息维护",可修改账户持有人的个人信息。(见下图)

| 河南省企业研发活                                                  | 后动信息管理系统 规上工企研发编辑 | - 加计扣除填报 |         | 4       | <b>? 帮助 退出</b><br>,您好! |
|-----------------------------------------------------------|-------------------|----------|---------|---------|------------------------|
| 💡 企业管理员                                                   | 位置: 首页 > 个人信息维护   |          |         |         |                        |
| <ul> <li>這個報告理</li> <li>這般须知</li> <li>企业加计扣除填报</li> </ul> | 操作人员基本信息          |          |         |         |                        |
| ▶ 企业填报项目列表                                                | • 姓名:             |          | 性别:     | ○ 男 ◉ 女 |                        |
| <ul> <li>查询统计</li> <li>企业年度填报查询</li> </ul>                | • 手机:             |          | 办公电话:   |         |                        |
| ▶ 企业填报项目统计                                                | 电子邮箱:             |          | 行政职务:   |         |                        |
|                                                           | 通讯地址:             |          | 所在部门名称: |         |                        |
|                                                           |                   |          | 保存 运回   |         |                        |

## 第二部分 管理用户操作手册

**重要提示**:本部分内容主要用于指导县(市、区)税务部门管理员如何访问并登录进入河南省企业研发活动信息管理系统,对本辖区内企业研发加计扣除备案申报进行管理操作。县(市、区)税务部门管理员在使用本系统前,请务必认真阅读该操作手册。

其他有关政府部门各级管理人员可参阅该操作手册。

#### 1进入系统

#### 1.1 系统访问入口

本系统提供三种用户访问入口: (浏览器建议使用 IE10 及以上版本)

1. 访问网址: http://qyyf.hnkjt.gov.cn/czbt。

2. 访问河南科技网(http://www.hnkjt.gov.cn/)--河南省企业研发活动信息管理系统(加计扣除备案管理)。

3. 访问河南政务服务网(http://www.hnzwfw.gov.cn/)--部门--科技厅--其他权利--省级企业研究开发项目鉴定--在线办理。

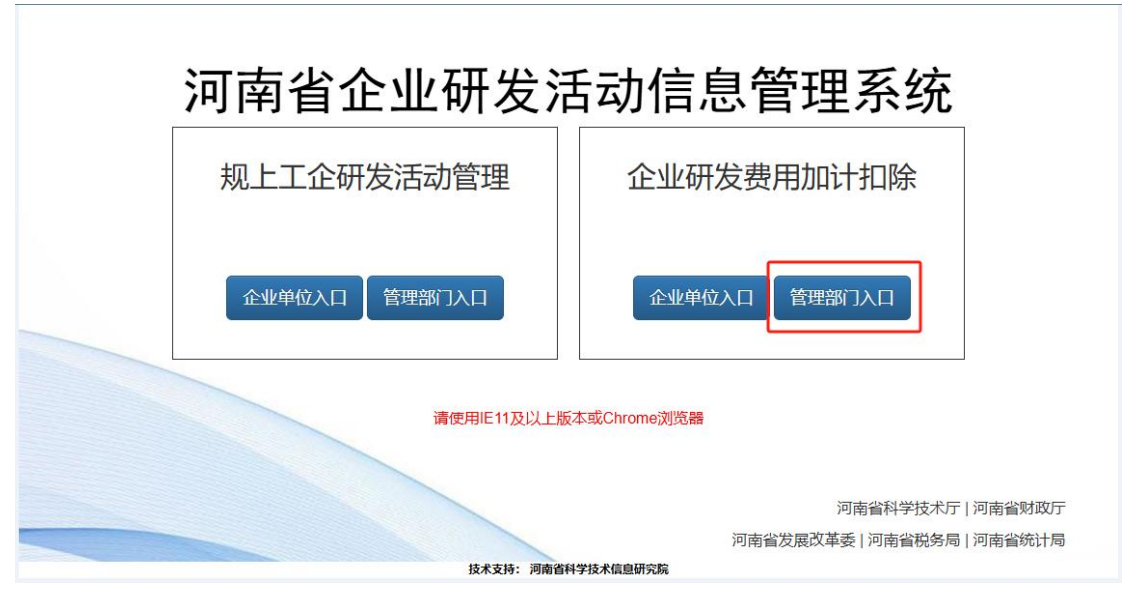

上述三种访问方式均进入下图:

在上图中,点击"管理部门入口"按钮,进入系统登录窗口,见下图。

| 企业研发 | 费用加计扣除                    |  |
|------|---------------------------|--|
|      | 用户登录 UserLogin<br>▲<br>登录 |  |

#### 1.2 登录系统

各级政府部门管理人员利用系统分配给自己的管理账户,在上图中输入用户 名、密码后登录系统。

**重要提示**:各级管理部门的管理员账户由系统统一分配,每个部门一个账 户,该账户可对本部门所管辖的所有企业信息按系统授权进行管理操作。

管理员首次登录系统时,系统将强制管理员用户修改完善个人信息,填写主 管责任人姓名、电话。请务必认真修改完善,以便今后工作联系。

#### 2 使用系统

政府部门管理员登录系统后,进入系统主界面(见下图)。此时:

1. 可以点击左侧菜单,进入相关操作页面进行操作。

2. 也可以在右侧点击下载用户操作手册、企业研发加计扣除有关政策文件阅 读学习。

3. 在任何时候,用户可以通过点击左上角"河南省企业研发活动信息管理系统"返回首页。(见下图)

| 河南省企业研发                                                                                                    | 活动信息管理系统                                                                                                    | 2 #80 iBH |
|----------------------------------------------------------------------------------------------------|----------------------------------------------------------------------------------------------------|-----------|
| 9 税务部门管理员                                                                                                    | (2)第: 首页                                                                                                    |           |
| <ul> <li>         金融编码编数算         <ul> <li>             金融编码编数算算             </li> <li>             金融编码编数算算         </li> </ul> </li> <li> <ul> <li>             ペーン・             </li> <li>             ペーン・             </li> <li>             ペーン・             </li> </ul> </li> </ul> | ・ 上午好 , 用面格全般研究活动或器器置新算 本700分別 時     ・     ・     ・     ・     ・     ・     ・     ・     ・     ・     ・     ・     ・     ・     ・     ・     ・     ・     ・     ・     ・     ・     ・     ・     ・     ・     ・     ・     ・     ・     ・     ・     ・     ・     ・     ・     ・     ・     ・     ・     ・     ・     ・     ・     ・     ・     ・     ・     ・     ・     ・     ・     ・     ・     ・     ・     ・     ・     ・     ・     ・     ・     ・     ・     ・     ・     ・     ・     ・     ・     ・     ・     ・     ・     ・     ・     ・     ・     ・     ・     ・     ・     ・     ・     ・     ・     ・     ・     ・     ・     ・     ・      ・      ・      ・      ・      ・      ・      ・      ・      ・      ・      ・      ・      ・      ・      ・      ・      ・      ・      ・      ・      ・      ・      ・      ・      ・      ・      ・      ・      ・      ・      ・      ・      ・      ・      ・      ・      ・      ・      ・      ・      ・      ・      ・      ・      ・      ・      ・      ・      ・      ・      ・      ・      ・      ・      ・      ・      ・      ・      ・      ・      ・      ・      ・      ・      ・      ・      ・      ・      ・      ・      ・      ・      ・      ・      ・      ・      ・      ・      ・      ・      ・      ・      ・      ・      ・      ・      ・      ・      ・      ・      ・      ・      ・      ・      ・      ・      ・      ・      ・      ・      ・      ・      ・      ・      ・      ・      ・      ・      ・      ・      ・      ・      ・      ・      ・      ・      ・      ・      ・      ・      ・      ・      ・      ・       ・       ・       ・       ・       ・       ・       ・       ・       ・       ・       ・       ・       ・       ・      ・       ・       ・      ・      ・      ・      ・      ・      ・      ・      ・      ・      ・      ・      ・      ・      ・      ・      ・      ・      ・      ・      ・      ・       ・       ・       ・       ・       ・        ・        ・        ・ |           |
| 项目特请市级鉴定管理                                                                                                    | 1986/19                                                                                                    |           |
| <ul> <li>所有项目</li> <li>申請市级違定项目</li> <li>項目市残違定結果普選</li> <li>市份違定請定项目</li> </ul>                                                                                                    | 1     由土下型 用小能作序計       2     成金下型 研究工具成内部工具所有不可能       3     由土下型 研究型用にいた法律性調明を目的形式                                                                                                    |           |
| <ul> <li>市级鉴定未通过项目</li> </ul>                                                                                                    | 4 / #由于N# 日本版出作并的                                                                                                    |           |
| 💭 项目省损鉴定结果管理                                                                                                    |                                                                                                    |           |
| <ul> <li>         ・         ・         ・</li></ul>                                                                                                    | 文件下载                                                                                                    |           |
| <ul> <li>會級鉴定未通过項目</li> </ul>                                                                                                    | 1 / · · · · · · · · · · · · · · · · · ·                                                                                                    |           |
| 😳 当前年度加计扣除汇总                                                                                                    | 2                                                                                                    |           |
| • 康受加计扣除项目                                                                                                    | 3 《唐書下戰 关于研发展网络能动行动种白病范围有关问题的公告 偶家税务总局公告2017年至44号                                                                                                    |           |
| <ul> <li>不享受加计扣除项目</li> </ul>                                                                                                    | 4 点金下載 矢子近一步包括企业研放業用版計加級成務案員「作的選邦」面料地友 (2017) 211号                                                                                                    |           |
| 晚计分析                                                                                                    | 5 燕南下戰 关于他隔科拉型中小企业研究开发展形成组织计和转达网的圈印。标核 (2017) 34号                                                                                                    |           |
| <ul> <li>年度填报企业信息统计</li> </ul>                                                                                                    | 6 点面下载,关于加强企业研发展用限制加计扣制成集员印度实工作的通知已把加发 (2017) 106号                                                                                                    |           |
| <ul> <li>中國境报項目信息統计</li> <li>反対地規模には通知は</li> </ul>                                                                                                    | 7 《本下數 针尖膜用加计化除动镜线行描号12.0版                                                                                                    |           |
| • 统计图表                                                                                                    | 8 卢金下载国家规范地局关于发布修订成的《企业外得税代期发展事间办理》的公告(2018年第23号)                                                                                                    |           |
| ▶ 總會统计                                                                                                    | 9 產主下戰 天于企业最终将历于发展期间被加加付加降在关闭煤间就改通机-折转(2018) 44号                                                                                                    |           |
| ▶ 分项统计<br>▶ 项目统计                                                                                                    | 10 命告下篇10-为于接续研究开放集用标单加并加制化的的通知-制和(2018) 99号                                                                                                    |           |
| (学) 新戸管理                                                                                                    | 联系人信息表                                                                                                    |           |
| <ul> <li>个人信愿端护</li> <li>侍政密码</li> </ul>                                                                                                    | 、 編纂市科技部门                                                                                                    |           |
| 〇 河南省上公司出达动出局管理。                                                                                                    | and the second second se                                                                                                    | 服務研究 2017 |

以下按照左侧菜单栏一一介绍系统有关操作功能。

#### 2.1 企业申报信息管理/所有申报企业

点击"企业申报信息管理"下的"所有申报企业",右侧显示当前年度所有 申报并提交后的企业列表,县(市、区)税务管理员可逐条执行"查看详细"、 "退回修改"操作。

"查看详细":即查看该企业申报的全部信息内容。

"退回修改":即退回该企业已提交的申报信息,企业修改完毕后可再次提 交;点击"退回修改"后,该企业信息从当前列表中消失。

| ▼ 祝芳部门管理员  | 位置:言 | ■页 > 所有申报企业     |           |     |             |         |             |               |
|------------|------|-----------------|-----------|-----|-------------|---------|-------------|---------------|
| 🔲 企业申报信息管理 | 企业   | 言思查询            |           |     |             |         |             |               |
| )所有申报企业    |      |                 |           |     | ~           |         |             |               |
| ▶ 退回待修改企业  | 現案   | 选项: 企业名称 * 关键字: |           | E   | 10)         |         |             |               |
| 顶目转请市级鉴定管理 | 申报企  | 业列表             |           |     |             |         |             |               |
| ▶ 所有申报项目   |      |                 |           |     |             |         |             |               |
| ▶ 无异议项目    |      | 申报加计扣除年度        | 企业名称      | 联系人 | 联系电话        | 开展研发项目数 | 研发经费投入总额    | 操作            |
| ▶ 转请市级鉴定项目 |      | 2017            | 德永        | 徐振兵 | 18939365455 | 5       | 707953.0000 | 🔓 查看详细 🛃 退回修改 |
| 🤤 市級鉴定项目情况 | 共14  |                 | 显示 10 条记录 |     |             |         |             |               |
| ▶ 市级鉴定通过项目 |      |                 |           |     |             |         |             |               |
| 市級將完書通行而用  |      |                 |           |     |             |         |             |               |

#### 2.2 企业申报信息管理/退回待修改企业

点击"企业申报信息管理"下的"退回待修改企业",右侧显示所有退回待 修改的企业列表;当企业修改完毕,再次提交后,则该企业名单从当前列表中消 失。

| 🗉 企业申报信息管理                                                                    | 企业信息查询                             |                             |      |
|-------------------------------------------------------------------------------|------------------------------------|-----------------------------|------|
| ▶ 所有申报企业                                                                      |                                    |                             |      |
| ▶ 退回待修改企业                                                                     | 企业名称                               | 荁 询                         |      |
| 📃 项目转请市级鉴定管理                                                                  | 退回待修改企业列表                          |                             |      |
| 6.右由坦西日                                                                       |                                    |                             |      |
| ,加有中國政府                                                                       |                                    |                             |      |
| <ul> <li>▶ 无异议项目</li> </ul>                                                   | 企业名称                               | 企业联系人                       | 联系电话 |
| <ul> <li>加有中政收告</li> <li>无异议项目</li> <li>转请市级鉴定项目</li> </ul>                   | <b>企业名称</b><br>共 0 条记录 , 当前显示第 1 页 | <b>企业联系人</b><br>每页显示 10 条记录 | 联系电话 |
| <ul> <li>九骨中国政告</li> <li>无异议项目</li> <li>转请市级鉴定项目</li> <li>司级鉴定项目情况</li> </ul> |                                    | <b>企业联系人</b><br>每页显示 10 条记录 | 联系电话 |

#### 2.3 项目转请市级鉴定管理/所有申报项目

点击"项目转请市级鉴定管理"下的"所有申报项目",右侧显示当前年 度所有申报项目列表,县(市、区)税务管理员可逐条执行"无异议"、"转 请市级鉴定"操作。

"无异议":即该项目备案审查通过,不需提交鉴定。

"转请市级鉴定":即将该项目转请省辖市进行鉴定。

| 🔲 项目转请市级鉴定管理 | 新友中的   | 210 E DIS       |          |       |        |         |           |                                                        |
|--------------|--------|-----------------|----------|-------|--------|---------|-----------|--------------------------------------------------------|
| ▶ 所有申报项目     | 7/1940 | K-94 CI 7542    |          |       |        |         |           |                                                        |
| ▶ 无异议项目      | E P    | 下悬奔海航所有项目信自列表 清 | 5.择相应前提作 |       |        |         |           |                                                        |
| ▶ 转请市级鉴定项目   |        |                 |          |       |        |         |           |                                                        |
| 💭 市级鉴定项目情况   |        | 项目名称            | 企业名称     | 项目类型  | 项目鉴定情况 | 项目状态    | 提交日期      | 操作                                                     |
| ▶ 市级鉴定通过项目   | •      | 得用软件3434        | 德永       | 自主研发类 | 未鉴定    | 待税务部门审核 | 2018-4-19 | □无异议 希 转请市级鉴定                                          |
| ▶ 市级鉴定未通过项目  |        | dadd            | 德永       | 自主研发类 | 未鉴定    | 待税务部门审核 | 2018-4-19 | □无异议 ◀ 转请市级鉴定                                          |
| 📮 省级鉴定项目情况   |        | 得用软件3434        | 德永       | 自主研发类 | 未鉴定    | 待税务部门审核 | 2018-4-19 | □无异议 ◀ 转请市级鉴定                                          |
| ▶ 转请省级鉴定项目   |        | as              | 德永       | 自主研发类 | 未鉴定    | 待税务部门审核 | 2018-4-19 | ▶ 元异议 <table-cell-columns> 转请市级鉴定</table-cell-columns> |
| ▶ 曾級鉴定通过项目   |        | 得用软件4           | 德永       | 自主研发类 | 未鉴定    | 待税务部门审核 | 2018-4-19 | B.无异议 🗇 转请市级鉴定                                         |

#### 2.4 项目转请市级鉴定管理/转请市级鉴定项目

点击"项目转请市级鉴定管理"下的"转请市级鉴定项目",右侧显示所有 经县(市、区)税务管理员审核后已转请省辖市科技部门进行鉴定的项目,可逐 条执行"查看详细"、"查看日志"操作。

"查看详细":即查看该项目详细信息。

"查看日志":即查看该项目申报及审核情况。

| 🔝 项目转请市级鉴定管理 | 转请市级 | 發鉴定项目列表         |                |       |           |
|--------------|------|-----------------|----------------|-------|-----------|
| ▶ 所有申报项目     |      |                 |                |       |           |
| ▶ 无异议项目      |      | 项目名称            | 企业名称           | 项目类型  | 项目状态      |
| ▶ 转请市级鉴定项目   |      | dadd            | 德永             | 自主研发类 | 待省辖市科技局鉴定 |
| 🔍 市级鉴定项目情况   | 共1条  | -<br>己录,当前显示第 1 | 页 , 每页显示 10 条i | 己录    |           |
| ▶ 市級鉴定通过项目   |      |                 |                |       |           |
| ▶ 市级鉴定未通过项目  |      |                 |                |       |           |
| 📮 省级鉴定项目情况   |      |                 |                |       |           |
| ▶ 转请省级鉴定项目   |      |                 |                |       |           |
| ▶ 省级鉴定通过项目   |      |                 |                |       |           |

#### 2.5 市级鉴定项目情况/市级鉴定通过项目

点击"市级鉴定项目情况"下的"市级鉴定通过项目",右侧显示所有经省 辖市科技部门组织鉴定并通过的项目,县(市、区)税务管理员可逐条执行"无 异议"、"转请省级鉴定"操作。

"无异议":即对该项目市级鉴定结果无异议,备案审查通过。

"转请省级鉴定":即对该项目市级鉴定结果有异议,将该项目转请省科技 厅组织鉴定。

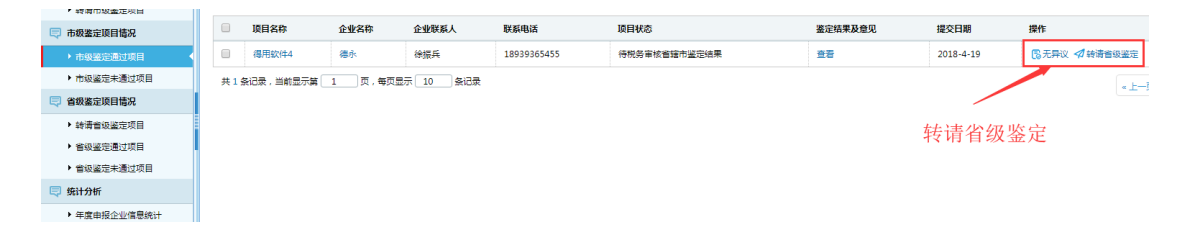

#### 2.6 市级鉴定项目情况/市级鉴定未通过项目

点击"市级鉴定项目情况"下的"市级鉴定未通过项目",右侧显示所有 经省辖市科技部门组织鉴定且未通过的项目,县(市、区)税务管理员可逐条 执行"取消备案"、"转请省级鉴定"操作。

"取消备案":即对该项目市级鉴定结果无异议,取消该项目备案。

"转请省级鉴定":即对该项目市级鉴定结果有异议,转请省科技厅组织鉴定。

| 🔍 市级鉴定项目情况  |    | 项目名称        | 企业名称   | 企业联系人  | 联系电话        | 项目状态         | 鉴定结果及意见 | 提交日期         | 操作              |
|-------------|----|-------------|--------|--------|-------------|--------------|---------|--------------|-----------------|
| ▶ 市级鉴定通过项目  |    | 得用软件3434    | 德永     | 徐振兵    | 18939365455 | 待税务审核省辖市鉴定结果 | 主石      | 2018-4-19    | В 不予备室 ◀ 转请省级鉴定 |
| → 市級鉴定未通过项目 | 共1 | 条记录,当前显示第 1 | 页,每页显示 | 10 条记录 |             |              |         |              | *±-             |
| 💭 省级鉴定项目情况  |    |             |        |        |             |              | 4.4     |              |                 |
| ▶ 時请省级鉴定项目  |    |             |        |        |             |              | 转       | <b>请</b> 省级釜 | 定               |
| ▶ 曾級鉴定通过项目  |    |             |        |        |             |              |         |              |                 |
| ▶ 曾级鉴定未通过项目 |    |             |        |        |             |              |         |              |                 |
| C IN OF     |    |             |        |        |             |              |         |              |                 |

## 2.7 省级鉴定项目情况/转请省级鉴定项目

点击"省级鉴定项目情况"下的"转请省级鉴定项目",右侧显示所有经县 (市、区)税务管理员转请省科技厅进行鉴定的项目,可逐条执行"查看详细"、 "查看日志"操作。

"查看详细":即查看该项目详细信息;

"查看日志":即查看该项目申报及审核情况。

| ▶ 所有申报企业     | 项目名称                     | 项目类型          | ▼ 查询  |
|--------------|--------------------------|---------------|-------|
|              |                          |               |       |
| 📃 坝日转消巾教金正官理 | 转请省级鉴定项目列表               |               |       |
| ▶ 所有申报项目     |                          |               |       |
| ▶ 无异议项目      | □ 项目名称                   | 企业名称          | 项目类型  |
| ▶ 转请市级鉴定项目   | □ 得用软件4                  | 德永            | 自主研发类 |
| 🔍 市级鉴定项目情况   | 共 1 条记录 , 当前显示第 <b>1</b> | 页,每页显示 10 条记录 |       |
| ▶ 市级鉴定通过项目   |                          |               |       |
| ▶ 市级鉴定未通过项目  |                          |               |       |
| 📮 省级鉴定项目情况   | 转请省级鉴定工                  | 页目列表          |       |
| ◆ 转请省级鉴定项目   |                          |               |       |
| ▶ 省级鉴定通过项目   |                          |               |       |
| ▶ 省级鉴定未通过项目  |                          |               |       |
| 🔍 统计分析       |                          |               |       |
| ▶ 年度申报企业信息统计 |                          |               |       |

### 2.8 省级鉴定项目情况/省级鉴定通过项目

点击"省级鉴定项目情况"下的"省级鉴定通过项目",右侧显示所有经 省科技厅组织鉴定并通过的项目,县(市、区)税务管理员**可逐条执行"无异** 议"操作。

| <ul> <li>转请市级鉴定项目</li> </ul>                                         |    |               |           |       |             |               |          |           |        |
|----------------------------------------------------------------------|----|---------------|-----------|-------|-------------|---------------|----------|-----------|--------|
| 💭 市级鉴定项目情况                                                           |    | 项目名称          | 企业名称      | 企业联系人 | 联系电话        | 项目状态          | 鉴定结果及意见  | 提交日期      | 操作     |
| <ul> <li>市级鉴定通过项目</li> </ul>                                         |    | 得用软件3434      | 德永        | 徐振兵   | 18939365455 | 待税务审核省科技厅鉴定结果 | 童君       | 2018-4-19 | 18 无异议 |
| <ul> <li>市級鉴理未通过项目</li> </ul>                                        | 共1 | 条记录,当前显示第 1 3 | ( 毎页显示 10 | 条记录   |             |               | <b>/</b> |           |        |
| 🔍 省级鉴定项目情况                                                           |    |               |           |       |             |               |          |           |        |
| <ul> <li>         ·          ·          ·</li></ul>                  |    |               |           |       |             | 杳看鉴定          | 结果       |           |        |
| <ul> <li>         · 查级鉴定通过项目         ·         ·         ·</li></ul> |    |               |           |       |             |               |          |           |        |
| ▶ 會級鉴定未通过项目                                                          |    |               |           |       |             |               |          |           |        |
| 🤤 统计分析                                                               |    |               |           |       |             |               |          |           |        |
| ▶ 年度申报企业信息统计                                                         |    |               |           |       |             |               |          |           |        |
| <ul> <li>年度申报项目信息统计</li> </ul>                                       |    |               |           |       |             |               |          |           |        |
|                                                                      |    |               |           |       |             |               |          |           |        |

## 2.9 省级鉴定项目情况/省级鉴定未通过项目

点击"省级鉴定项目情况"下的"省级鉴定未通过项目",右侧显示所有 经省科技厅组织鉴定且未通过的项目,县(市、区)税务管理员**可逐条执行** 

"取消备案"操作。

| <ul> <li>无异议项目</li> <li>林语声语鉴定项目</li> </ul>     | <u></u> , | 以下是鉴定不通过的项目列 | 则表,请选择相应的操 | ffe    |             |               |         |           |         |
|-------------------------------------------------|-----------|--------------|------------|--------|-------------|---------------|---------|-----------|---------|
| ⇒ 市级鉴定项目情况                                      |           | 项目名称         | 企业名称       | 企业联系人  | 联系电话        | 项目状态          | 鉴定结果及意见 | 提交日期      | 操作      |
| <ul> <li>市级鉴定通过项目</li> </ul>                    |           | 得用软件4        | 德永         | 徐振兵    | 18939365455 | 待税务审核省科技厅监定结果 | 查查      | 2018-4-19 | (5)不予告訴 |
| ▶ 市級鉴定未通过项目                                     | 共19       | 张记录,当前显示第 1  | 页,每页显示     | 10 条记录 |             |               | ,       |           |         |
| 🔍 省级鉴定项目情况                                      |           |              |            |        |             |               |         |           | 1       |
| ▶ 转请曾级鉴定项目                                      |           |              |            |        |             |               |         |           | /       |
| ▶ 會级鉴定通过项目                                      |           |              |            |        |             | 杳看鉴定结果        |         | 不子々。      | 安堝化     |
| <ul> <li>         會級鉴定未通过项目         </li> </ul> |           |              |            |        |             | Elizican      |         | 小儿姐?      | 彩环旧     |
| 🔍 统计分析                                          |           |              |            |        |             |               |         |           |         |
| ▶ 年度申报企业信息统计                                    |           |              |            |        |             |               |         |           |         |
| ▶ 年度申报项目信息统计                                    |           |              |            |        |             |               |         |           |         |
| 📝 账户管理                                          |           |              |            |        |             |               |         |           |         |
| ▶ 个人信息维护                                        |           |              |            |        |             |               |         |           |         |
| ◆ 總改來福                                          |           |              |            |        |             |               |         |           |         |

## 2.10 统计分析/年度申报企业信息统计

点击"统计分析"下的"年度申报企业信息统计",可对本辖区内历年申 报的所有企业信息进行查询统计。

| 税务部门管理员           | 位置:  | 首页 > 年度申报企业信息 | Autorit                                                                                                    |                       |                |         |                |          |              |      |
|-------------------|------|---------------|----------------------------------------------------------------------------------------------------|-----------------------|----------------|---------|----------------|----------|--------------|------|
| 全业编程信息管理          | 统计   | 查询            |                                                                                                    |                       |                |         |                |          |              |      |
| 目转请市级鉴定管理         | 2011 | 扣除申报年度 2024 ~ | 2028                                                                                                    | 11日日                  |                |         |                |          |              |      |
| 市极產定結果管理          |      |               |                                                                                                    |                       |                |         |                |          |              |      |
| 首极鉴定结果管理          | 年度日  | 申报企业信息列表      |                                                                                                    |                       |                |         |                |          |              |      |
| 年度加计扣除汇总          |      |               |                                                                                                    |                       |                |         |                |          |              |      |
| 舟桥                |      | 中报加计扣除年度      | 企业名称                                                                                                    | 税务部门                  | 主管科技部门         | 开展研发项目数 | 研发经费投入预算总额(万元) | 各需受理的项目数 | 核定的研发经费总额(元) | 操作   |
| <b>成項用企业信息</b> 机计 | 0    | 2024          |                                                                                                    |                       | -              | 0       |                | 0        | 0.00         |      |
| 環境投収目信息統計         |      | 2024          | COLUMN DESIGNATION OF                                                                                                    | 11.100.000            | 1.000          | 0       |                | 0        | 0.00         |      |
|                   |      | 2020          | and the second second s | 10.000                | 10.000         | 0       |                | 0        | 0.00         |      |
| 给统计               |      | 2020          | The second design of the second design of the secon | 10.000                | 10.000         | 0       |                | 0        | 0.00         |      |
| 项统计               | 0    | 2020          | Concession of the local division of the local division of the loca | 10.000                | -              | 0       |                | 0        | 0.00         |      |
| 目统计               |      | 2020          | and the second second se                                                                                                    | and the second second | -              | 0       |                | 0        | 0.00         |      |
| <b>'</b> 분명       | 0    | 2020          | the second second                                                                                                    | 1000                  | -              | 0       |                | 0        | 0.00         |      |
|                   | 0    | 2020          | And Personnel of Concession, Name                                                                                                    | and the second        | in succession. | 0       |                | 0        | 0.00         |      |
|                   | 0    | 2020          | the second second                                                                                                    | Transmitt.            | Transland.     | 0       |                | 0        | 0.00         |      |
|                   |      | 2020          | Summer and Summer and                                                                                                    | and shared            | 1.0.0          | 0       |                | 0        | 0.00         |      |
|                   |      | 2020<br>2020  |                                                                                                    | in some               | T-secold       | 0       |                | 0        | 0.00         | Da m |

## 2.11 统计分析/年度申报项目信息统计

点击"统计分析"下的"年度申报项目信息统计",可对本辖区内历年申 报的所有研发项目信息进行查询统计。

| 税务部门管理员                      | 位置: 首页 > 年度申报项目信 | <b>是统计</b>                                                                                                    |                                                                                                    |                       |       |            |                            |
|------------------------------|------------------|----------------------------------------------------------------------------------------------------|----------------------------------------------------------------------------------------------------|-----------------------|-------|------------|----------------------------|
| 全地市民住意管理                     | 统计查询             |                                                                                                    |                                                                                                    |                       |       |            |                            |
| <b>页目钟请市报鉴定管理</b>            | 加计扣除申报年度 2024、   |                                                                                                    | 2985V                                                                                                    | ▼ 項目状态:               |       | ▼ 是否省部级 (合 | <li>3) 以上科研项目 全部 &gt;</li> |
| 5日市级 <b>基定结果管理</b>           |                  |                                                                                                    |                                                                                                    |                       |       |            |                            |
| (目首报鉴定结果管理                   |                  |                                                                                                    | <u>A</u>                                                                                                    | 10                    |       |            |                            |
| 制有意加计扣除汇总                    | 年度申报项目信息列表       |                                                                                                    |                                                                                                    |                       |       |            |                            |
| 田分析                          |                  |                                                                                                    |                                                                                                    |                       |       |            | 导出                         |
| 年度這报企业信息统计                   | □ 中报加计扣除年度       | 项目名称                                                                                                    | 企业名称                                                                                                    | 项目实施起止时间              | 鉴定情况  | 场目状态       | 操作                         |
| 中國政府項目供型的計                   | 2023             | BL                                                                                                    |                                                                                                    | 2023-01-01-2024-07-06 | 未留定   | 待着建造科技局鉴定  |                            |
| 込む(第12号)(予約時間)(1)<br>(第1十周期) | 2023             | 测试                                                                                                    | Concession of the local division of the local division of the loca | 2023-05-29-2024-06-28 | 崔现不通过 | 省辖市科技局已鉴定  | Daggra Daggas              |
| 经合统计                         | 2020             | Constant of Constant of Consta | the second second second second second second second second second second second second second second second se                                                                                                    | 2020-01-03-2020-04-03 |       | 已爆变        |                            |
| 分项统计                         | 2020             | and the second second se                                                                                                    | and the second second                                                                                                    | 2020-01-01-2020-12-31 |       | 日構交        |                            |
| 项目统计                         | 2020             |                                                                                                    | THE OWNER WHEN                                                                                                    | 2020-01-01-2020-12-31 |       | Pillo      |                            |
| 沪管理                          | 0 2020           | and the second second se                                                                                                    |                                                                                                    | 2020-01-01-2020-12-31 |       | 日頃な        |                            |
|                              | 2020             | and the second second se                                                                                                    |                                                                                                    | 2020-01-01-2020-12-21 |       | Ellin      | Charling Charles           |
|                              | 0 2020           |                                                                                                    | and the second second se                                                                                                    | 2020-01-01-2020-10-31 |       | Rito       | Depart Depart              |
|                              | 2020             | and the second second s |                                                                                                    | 2020-01-01-2020-04-30 |       | Billion    | Dates Dates                |
|                              | 2020             |                                                                                                    |                                                                                                    | 2020-01-04-2020-04-30 |       | Disk       | Deres Gerse                |
|                              | 0. 0000          |                                                                                                    |                                                                                                    | 2020-07-07-2020-12-07 |       | Last DELAS | -distance -distance        |

## 2.12 统计分析/区域申报与转请统计

点击"统计分析"下的"区域申报与转请统计",可对本辖区内历年申报的

所有研发项目及转请信息进行查询统计。

| 可南省企业研发                                                              | 活动信息管理;                 | 系统      |       |       |       |      |         | ? 帮助 選     |
|----------------------------------------------------------------------|-------------------------|---------|-------|-------|-------|------|---------|------------|
| 3 税务部门管理员                                                            | 位置: 首页 > 区域申报4          | 与转请统计   |       |       |       |      |         |            |
| <ul> <li>企业填振信息管理</li> <li>项目转请市损鉴定管理</li> <li>项目转请市损鉴定管理</li> </ul> | 区域申报与转请信息<br>地区名 2024 > | 1查询<br> |       |       |       |      |         |            |
| 3 項目省级基定结果管理                                                         | 区域申报与转请统计               | 列表      |       |       |       |      |         |            |
| 2 当前年成加计问题汇总                                                         |                         |         |       |       |       |      |         |            |
| <b>〕 统计分</b> 析                                                       | 序号                      | 地区      | 申报企业数 | 申报项目数 | 转请项目数 | 转请比例 | 申报研发费用数 | 操作         |
| <ul> <li>年度這报企业信息统计</li> </ul>                                       | 1 1                     | -       | 2     | 2     | 2     | 100% | 24.0000 | 요중         |
| <ul> <li>年度填报项目信息统计</li> </ul>                                       |                         |         |       |       |       |      |         |            |
| · 分配時<br>· 分配時<br>· 別時間<br>· 別時間                                     |                         |         |       |       |       |      |         |            |
|                                                                      |                         |         |       |       |       |      |         | 8087464v 1 |

## 2.13 统计分析/统计图表

点击"统计分析"下的"统计图表",可查看本辖区内历年申报的所有研发项目信息的统计图表。

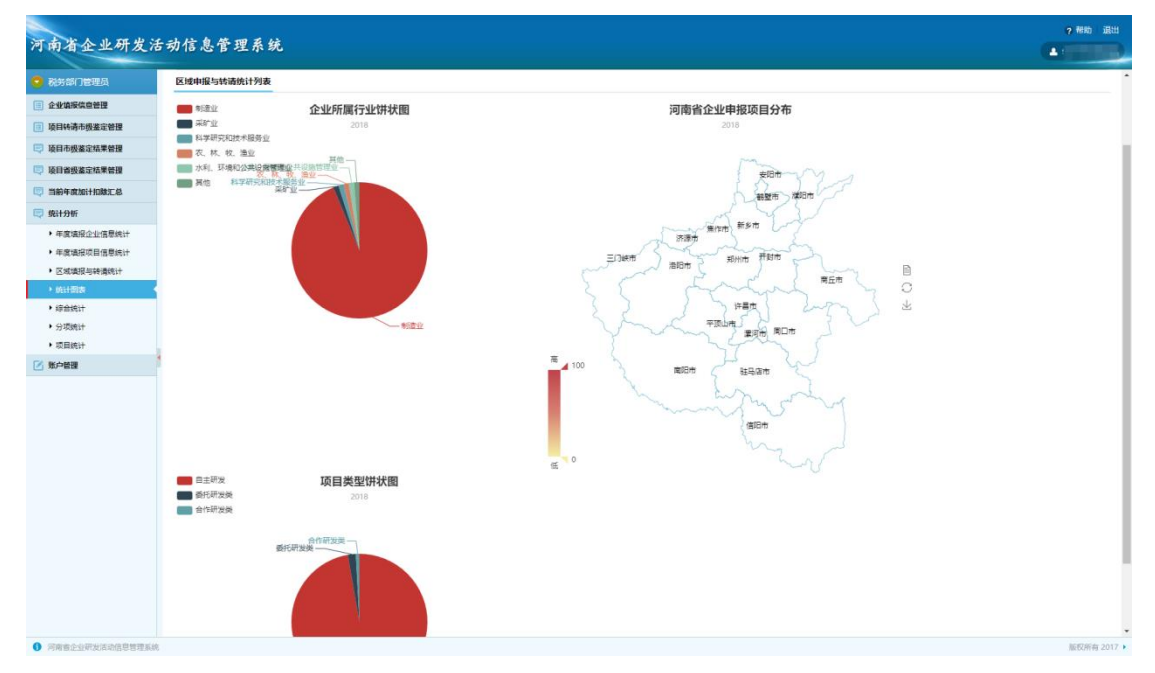

## 2.14 统计分析/综合统计

点击"统计分析"下的"综合统计",可对本辖区内历年申报的所有企业及 研发项目进行查询统计。

| 河南省企业研发                        | 活动信息管理系统       |       |      |            |         |              |      |               |      |          |      |                |                  |         | G |
|--------------------------------|----------------|-------|------|------------|---------|--------------|------|---------------|------|----------|------|----------------|------------------|---------|---|
| 税务部门管理员                        |                |       |      |            |         |              |      |               |      |          |      |                |                  |         |   |
| ① 企业境报信查管理                     |                |       |      |            |         |              |      |               |      |          |      |                |                  |         |   |
| 項目時请市损鉴定管理                     | 申报年度 2018 ▼ 查询 |       |      |            |         |              |      |               |      |          |      |                |                  |         |   |
| 📮 项目市极鉴定结果管理                   | -              | *17   |      | 1241-0-0-0 |         | nti contrato |      | #1215B**      |      |          |      | Hard Shine     | \$1817 MA        | 4.87    |   |
| 💭 项目省级鉴定结果管理                   |                | 100   |      | ENTER      |         | PTR LE LEAX  |      | HETOLOGIES MA |      | N STATES | •    | 9120.05 x20628 | (0) ME/IL (0) 12 | 22.84   |   |
| 🔄 当前年宽加计扣款汇总                   | 1              | 1000  |      | 30         |         | 10           |      | 404           |      |          |      | 32332.0895     | 288              |         |   |
| 💭 统计分析                         |                |       | 注册企  | 业政         |         | 申报企          | 山政   |               | 申报项  | 日款       |      | 申报研发加费用        | ER               |         |   |
| <ul> <li>年度遺报企业信息统计</li> </ul> | 序号             | 地区    | 2017 | 2018       | 増长憲     | 2017         | 2018 | 增长案           | 2017 | 2018     | 增长素  | 2017           | 2018             | 增长素     |   |
| <ul> <li>年度填报项目信息统计</li> </ul> | 1              | 1.000 | 29   | 90         | 310.34% | 23           | 80   | 347.83%       | 112  | 476      | 425% | 10853.9720     | 94702.5892       | 872.52% |   |
| • 区域填报与转清统计                    |                |       |      |            |         |              |      |               |      |          |      |                |                  |         |   |
|                                |                |       |      |            |         |              |      |               |      |          |      |                |                  |         |   |
|                                |                |       |      |            |         |              |      |               |      |          |      |                |                  |         |   |

## 2.15 统计分析/分项统计

点击"统计分析"下的"分项统计",可对本辖区内历年申报的所有企业及 研发项目进行查询统计。

| 员            |             |    |       |          |      |       |           |       |           |      |          |         |         |          |            |       |       |                  |      |          |        |        |      |          |
|--------------|-------------|----|-------|----------|------|-------|-----------|-------|-----------|------|----------|---------|---------|----------|------------|-------|-------|------------------|------|----------|--------|--------|------|----------|
|              | 申报年度 2018 ▼ | 查询 |       |          |      |       |           |       |           |      |          |         |         |          |            |       |       |                  |      |          |        |        |      |          |
| 6 <u>1</u> 2 |             |    |       |          |      |       |           |       |           |      |          |         |         |          |            |       |       |                  |      |          |        |        |      |          |
| 12           |             |    |       |          |      |       |           | -     |           |      |          | 电力、 木   | 小力、燃气及  | 1845.0   |            | 批发和等  | 交通    | 13 <b>16</b> . 6 | 健 住得 | 1016     | 信意传输   | 软件和信   |      |          |
|              |             |    |       |          |      | 2080  | 収置业       | GARTS | <u>07</u> | 制度   | <u>u</u> | 水生产和    | 供应业     | 1220.00  |            | 曹业    | 和創    | 政业               | 27.1 |          | 意技术院   | 导业     | 兰税   | <u>R</u> |
|              |             |    | -     | 地域       | 申报定  | 企     |           | 企     |           | -    |          |         |         | 企        |            |       |       |                  | ~    |          |        |        | ≙    |          |
|              |             |    |       |          |      | ЯĶ    | 占比        | ΨŁ    | 占比        | 22   | 占比       | 全自教     | 占比      | <u>w</u> | 占比         |       | 20    | 治 旗              | 22   | n<br>Et  | 全包数    | 占比     | ¥    | 8        |
| 2            |             |    |       |          |      | 款     |           | 数     |           |      |          |         |         | 款        |            |       |       |                  |      | 12       |        |        | 款    | 67. ·    |
| +            |             |    | 1     |          | 90   | 1     | 1.119     | 6 1   | 1.119     | 6 83 | 92.22%   | 0       | 0%      | 1        | 1.11%      | 0 01  | 6 0   | 096              | 0    | 0%       | 1      | 1.11%  | 0    | 0%       |
|              |             |    |       | 1.000007 |      |       |           |       |           |      |          |         |         |          |            |       |       |                  |      |          |        |        |      |          |
|              |             |    |       |          |      |       |           | 相质和常  | 朝         | 科学研究 | 花和技术     | 水利, 5   | 编和公共    | 居民服务     | . 使理:      | fa .  | 1     | 2生和社             | e 文化 | 体育和      | 公共管    | 思. 社会保 |      |          |
|              |             |    | 序     |          | 申报企  | 房地    | ¢Ψψ       | 服务业   |           | 服务业  |          | 设施管理    | NV.     | 其他服务     | <u>suk</u> | 教育    | -     | C作               | 娱乐   | <u>u</u> |        | exers  | 20   | 自祝       |
|              |             |    | ÷     | 地域       | 业总数  | 企业    | ă         | 22    | 20        | 22   | 20       |         | 200     |          | 20         | 20    | ă i   | ew.              | 12:M | -        |        |        | 20   | 4        |
|              | 1           |    |       |          |      | 政     | 比         | 政     | ditt.     | 22   | 11 H     | DE MERK | 1942    | 15 JUNEX | ditt.      | 款     | 比 ;   | 2                | 北数   | ditt     | 231.83 | 4tt    | 数    | HL       |
|              |             |    | 1     |          | 90   | 0     | 0%        |       | 0%        | ,    | 1.1195   | 1       | 1 11%   | 0        | 0%         | 0     | 095 ( | 05               |      | 0%       | 0      | 0%     | 0    | 095      |
|              |             |    |       | -100     |      |       | 0.00      |       | - 10      |      |          | ·       |         |          | 0.0        | ×     |       |                  |      |          |        | 0.0    | ,    | 0.0      |
|              |             |    | 186.3 |          |      | n X n |           |       |           |      |          | 82.     | 1127    |          |            | 28    | 1.22  |                  |      |          | 开始人 数  |        |      |          |
|              |             |    | 1     |          |      |       | Circles . |       |           |      |          | 15      | 116     |          |            | 107/  |       |                  |      | -1       | 252    |        |      |          |
|              |             |    |       |          |      |       |           |       |           |      |          | 1.8     | 10      |          |            | 1.000 |       |                  |      |          |        |        |      |          |
|              |             |    | 序     | e :      | NIX. |       |           | 965   | 書収入!      | 8.10 |          | 43      | 研发投入    |          | 古比         |       | 申报    | 01+92094         | 的研发投 | λ        |        | 2      | 5比   |          |
|              |             |    |       |          |      | 100   |           | 443   | 76056.    | 9709 |          | 954     | 14.8006 |          | 2.13       | 96    | 268.9 | 100              |      |          |        | 0      | .01% |          |

## 2.16 统计分析/项目统计

点击"统计分析"下的"项目统计",可对本辖区内历年申报的所有研发项目进行查询统计。

| Para         Para         Para <th< th=""><th>企业研发</th><th>活动信息管理系统</th><th></th><th></th><th></th><th></th><th></th><th></th><th></th><th></th><th></th><th></th><th></th><th></th><th></th><th></th><th></th><th></th><th></th><th></th><th></th><th></th></th<>                                                                                                    | 企业研发                                   | 活动信息管理系统        |         |     |          |     |       |       |       |            |     |      |        |            |          |          |       |    |            |        |        |  |
|----------------------------------------------------------------------------------------------------|----------------------------------------|-----------------|---------|-----|----------|-----|-------|-------|-------|------------|-----|------|--------|------------|----------|----------|-------|----|------------|--------|--------|--|
|                                                                                                    |                                        |                 |         |     |          |     |       |       |       |            |     |      |        |            |          |          |       |    |            |        |        |  |
|                                                                                                    |                                        | -               |         |     |          |     |       |       |       |            |     |      |        |            |          |          |       |    |            |        |        |  |
| Prime     Price     Price                                                                                                    |                                        | ●报年度 2018 ▼ 🚊 🗐 |         |     |          |     |       |       |       |            |     |      |        |            |          |          |       |    |            |        |        |  |
| Normal Part and Part and                                    | 10000000000000000000000000000000000000 |                 |         |     |          |     |       |       |       |            |     |      |        |            |          |          |       |    |            |        |        |  |
| 전값         전값         T         T         T         T         T         T         T         T         T         T         T         T         T         T                                                                                                    | の現象运动来客課<br>20月1日の1日の1日                |                 | 序号      | :52 | <u>z</u> |     | 申报    | 项目总数  |       | <b>前主祝</b> | 发项目 | 1    | s      | 托研发项目      | 1        | *        | 作研发项  | 8  |            | 集中研发项目 |        |  |
| 전값         전값         T         T         T         T         T         T         T         T                                                                                                    | 日投金正将末官堂                               |                 | 1       |     | 1        |     | 476   |       |       | 463        |     |      | 9      |            |          | 4        |       |    |            | 0      |        |  |
| 1     1     1     1     1     1     1     1     1     1     1     1     1     1     1     1     1     1     1     1     1     1     1     1     1     1     1     1     1     1     1     1     1     1     1     1     1     1     1     1     1     1     1     1     1     1     1     1     1     1     1     1     1     1     1     1     1     1     1     1     1     1     1     1     1     1     1     1     1     1     1     1     1     1     1     1     1     1     1     1     1     1     1     1     1     1     1     1     1     1     1     1     1     1     1     1     1     1     1     1     1     1     1     1     1     1     1     1     1     1     1     1     1     1     1     1     1     1     1     1     1     1     1     1     1     1     1     1     1     1     1     1     1     1     1     1 <th>COUNTRINCLY.</th> <th></th> <th>-</th> <th></th> <th>-</th> <th>-</th> <th></th> <th></th> <th></th> <th>-</th> <th>14</th> <th>****</th> <th></th> <th>W10.047</th> <th></th> <th>Ar</th> <th></th> <th>-</th> <th></th> <th></th> <th></th> <th></th>                                                                                                    | COUNTRINCLY.                           |                 | -       |     | -        | -   |       |       |       | -          | 14  | **** |        | W10.047    |          | Ar       |       | -  |            |        |        |  |
| 1     1     1     1     1     1     1     1     1     1     1     1     1     1     1     1     1     1     1     1     1     1     1     1     1     1     1     1     1     1     1     1     1     1     1     1     1     1     1     1     1     1     1     1     1     1     1     1     1     1     1     1     1     1     1     1     1     1     1     1     1     1     1     1     1     1     1     1     1     1     1     1     1     1     1     1     1     1     1     1     1     1     1     1     1     1     1     1     1     1     1     1     1     1     1     1     1     1     1     1     1     1     1     1     1     1     1     1     1     1     1     1     1     1     1     1     1     1     1     1     1     1     1     1     1     1     1     1     1     1     1     1     1     1     1     1 <th>23W</th> <th></th> <th>17<br/>8</th> <th>地区</th> <th>東田忠</th> <th>电子语</th> <th>占比</th> <th>生物与新述</th> <th>击比</th> <th>sn≃sn<br/>∓</th> <th>E.</th> <th>811</th> <th>占比</th> <th>·朱代不改<br/>在</th> <th>14<br/>14</th> <th>87.02778</th> <th>占比</th> <th>10</th> <th>the second</th> <th>元世前道号目</th> <th>占比</th> <th></th>                                                                                                    | 23W                                    |                 | 17<br>8 | 地区  | 東田忠      | 电子语 | 占比    | 生物与新述 | 击比    | sn≃sn<br>∓ | E.  | 811  | 占比     | ·朱代不改<br>在 | 14<br>14 | 87.02778 | 占比    | 10 | the second | 元世前道号目 | 占比     |  |
| 1 476 12 2.52% 17 2.57% 0 0% 319 67.02% 0 0% 2 0.42% 0 0% 102 21.43%<br>5%<br>6%<br>6%<br>6%<br>6%<br>6%<br>6%<br>6%<br>6%<br>6%<br>6                                                                                                    | 2. 通知范围信息统计                            |                 |         | 1   |          | -   |       | 100   |       |            | 54  |      |        |            |          |          |       |    |            | 0000 C |        |  |
| 5.8 <b>(</b> )<br>5.9 ()<br>5.7 ()                                                                                                    | 成項报与转请统计                               |                 | 1       | 10  | 476      | 12  | 2.52% | 17    | 3.57% | 0          | 0%  | 319  | 67.02% | 0          | 0%       | 2        | 0.42% | 0  | 0%         | 102    | 21.43% |  |
| Stringer and Stringer and Stri<br>Stringer and Stringer and Stringer and Stringer and Stringer and Stringer and Stringer and Stringer and Stringer and Stringer and Stringer and Stringer and Stringer and Stringer and Stringer and Stringer and Stringer and Stringer and | 计图表                                    |                 |         |     |          |     |       |       |       |            |     |      |        |            |          |          |       |    |            |        |        |  |
|                                                                                                    | 自统计                                    |                 |         |     |          |     |       |       |       |            |     |      |        |            |          |          |       |    |            |        |        |  |
|                                                                                                    | 顺统计                                    |                 |         |     |          |     |       |       |       |            |     |      |        |            |          |          |       |    |            |        |        |  |
|                                                                                                    | 目続け                                    | <b>E</b> .      |         |     |          |     |       |       |       |            |     |      |        |            |          |          |       |    |            |        |        |  |
|                                                                                                    | 808                                    |                 |         |     |          |     |       |       |       |            |     |      |        |            |          |          |       |    |            |        |        |  |
|                                                                                                    |                                        |                 |         |     |          |     |       |       |       |            |     |      |        |            |          |          |       |    |            |        |        |  |
|                                                                                                    |                                        |                 |         |     |          |     |       |       |       |            |     |      |        |            |          |          |       |    |            |        |        |  |
|                                                                                                    |                                        |                 |         |     |          |     |       |       |       |            |     |      |        |            |          |          |       |    |            |        |        |  |
|                                                                                                    |                                        |                 |         |     |          |     |       |       |       |            |     |      |        |            |          |          |       |    |            |        |        |  |
|                                                                                                    |                                        |                 |         |     |          |     |       |       |       |            |     |      |        |            |          |          |       |    |            |        |        |  |
|                                                                                                    |                                        |                 |         |     |          |     |       |       |       |            |     |      |        |            |          |          |       |    |            |        |        |  |
|                                                                                                    |                                        |                 |         |     |          |     |       |       |       |            |     |      |        |            |          |          |       |    |            |        |        |  |
|                                                                                                    |                                        |                 |         |     |          |     |       |       |       |            |     |      |        |            |          |          |       |    |            |        |        |  |
|                                                                                                    |                                        |                 |         |     |          |     |       |       |       |            |     |      |        |            |          |          |       |    |            |        |        |  |
|                                                                                                    |                                        |                 |         |     |          |     |       |       |       |            |     |      |        |            |          |          |       |    |            |        |        |  |
|                                                                                                    |                                        |                 |         |     |          |     |       |       |       |            |     |      |        |            |          |          |       |    |            |        |        |  |
|                                                                                                    |                                        |                 |         |     |          |     |       |       |       |            |     |      |        |            |          |          |       |    |            |        |        |  |

## 2.17 账户管理/个人信息维护

点击"账户管理"下的"个人信息维护",可修改该账户持有人的个人信息。

| 河南省企业研发      | 活动信息管理系统        |                               |         |                       | ? 稚助 通出     |
|--------------|-----------------|-------------------------------|---------|-----------------------|-------------|
| 🧟 税务部门管理员    | 位置: 首页 > 个人信息维护 |                               |         |                       |             |
| 🗐 企业执行信息管理   | 操作人员基本信息        |                               |         |                       |             |
| 項目转请市损鉴定管理   |                 |                               |         |                       |             |
| 📮 项目市极鉴定结果管理 |                 |                               | 4.9     |                       |             |
| 📮 项目省级鉴定结果管理 | - 218:          |                               | τΞBI:   |                       |             |
| 🔯 当前年底加计扣除汇总 | * 手机            | Contraction of the local data | 办公电话:   |                       |             |
| 💭 统计分析       | 电子邮箱            |                               | 行政职务:   | 1                     |             |
| ▶ 新户管理       |                 |                               | 新石蔵门堂教。 | and the second second |             |
| • 个人信已维护     |                 |                               |         |                       |             |
|              | 3               |                               |         |                       |             |
|              |                 |                               |         |                       | 版权所有 2017 ) |
|              |                 |                               |         |                       |             |

## 2.18 账户管理/修改密码

点击"账户管理"下的"修改密码",可修改该账户登录密码。

| 位置: 首页 > 修改密码   |                                 |  |
|-----------------|---------------------------------|--|
| 修改委码            |                                 |  |
|                 |                                 |  |
| * 请输入原密码:       | 请输入您的原密码                        |  |
| * 新密码(6至16个字符): | 密码长度为6-16位,必须包含字母、数字、特殊字符,区分大小写 |  |
| • 请输入新密码:       | 确认密码必须和登录密码一致                   |  |
|                 | 保存重置                            |  |